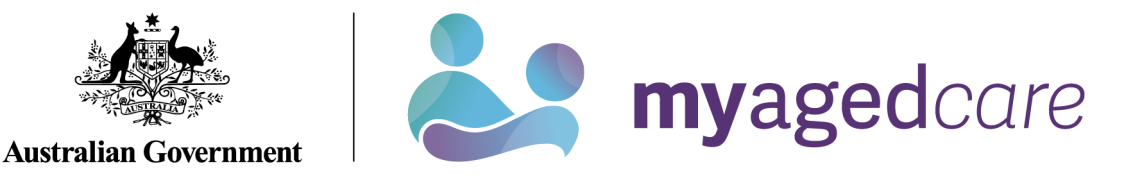

# Service and Support Portal User Guide -Creating service delivery outlets and adding service information

This User Guide is for Administrators within the My Aged Care Service and Support Portal. It explains how to create and maintain information about service delivery outlets.

Information about aged care services provided by each service provider is publicly displayed in the service finder on the My Aged Care website. This information is also used by My Aged Care contact centre staff and assessors to refer clients for service(s).

| This Guide is divided into the following topics:                         |    |
|--------------------------------------------------------------------------|----|
| Notes                                                                    | 2  |
| Viewing Outlets                                                          | 2  |
| Creating or adding a new outlet                                          | 3  |
| Editing the Organisation philosophy                                      | 6  |
| Maximum Exit Amount and other prices                                     | 7  |
| What are Home Care Package Specialisations attributes?                   | 7  |
| Specialisations                                                          | 8  |
| Diverse needs                                                            | 8  |
| Editing Home Care Package attributes                                     | 9  |
| Diverse Needs specialisations and their verification                     | 9  |
| Specialised Services                                                     | 17 |
| Languages                                                                | 17 |
| Hours of operation                                                       | 18 |
| Service Description                                                      | 20 |
| Adding pricing information to a Home Care Package service item or outlet | 20 |
| Additional home care pricing features                                    | 26 |
| Adding service items to an outlet                                        | 29 |
| Editing a service item                                                   | 31 |
| Adding and removing service sub-types to service items                   | 32 |
| Maintaining availability of services and their waitlists                 | 33 |
| Maintaining availability of service sub-types and their waitlists        | 34 |
| Editing a service delivery area                                          | 36 |
| Adding a room type to a residential facility                             | 38 |
| Activating or deactivating a service item                                | 40 |
| Activating an outlet                                                     | 41 |
| Deactivating an outlet                                                   | 43 |
| Removing an outlet from the Service and Support Portal                   | 43 |
| For more information or support                                          | 44 |

#### Notes

- Service information must be maintained by providers to ensure appropriate referrals are sent.
- Only Organisation Administrators in the Portal can create outlets. Staff can then be assigned to outlets and service delivery information can be added for each outlet.
- Only Organisation Administrators or Outlet Administrators can add or update service information.
- An outlet identifies the location or area from which service providers deliver a specific service(s). Each outlet can have different staff, service information, locations and contact details.
- You will need to set up one or more outlets in the Portal to add and maintain information about the services that your organisation delivers. To ensure that your services will be displayed on the service finders, you must set up an active outlet with an address and a service item under an operational outlet.
- Home Care Package service providers will be required to complete home care pricing information. Residential Respite Care and Home Care Package service providers will be required to complete home care pricing information.
- For detailed information on the process to transferring services between outlets and clients between services refer to the <u>Service and Support Portal User Guide Advanced</u> <u>Outlet and Service Management Transferring Clients and Services.</u>

## Viewing Outlets

To view outlets, follow the procedure below.

1. Select 'Outlet administration' from the home page. If you are assigned the role of Staff Member or Team Leader only, your home page will not display the 'Outlet administration' tile.

| Logout |
|--------|
|        |
|        |
|        |
| 4      |
|        |
|        |
|        |
|        |

2. You can now view all of the outlets for your organisation.

| Outlet Administration                                                       |                                                                     |                                                         |
|-----------------------------------------------------------------------------|---------------------------------------------------------------------|---------------------------------------------------------|
| About Dept of Health QLD                                                    |                                                                     |                                                         |
| Contact details<br>Level 17, 147-163 Charlotte Street<br>BRISBANE, OLD 4001 |                                                                     | Organisation philosophy<br>Cultural specialisations (?) |
| Home Care Package<br>Maximum exit amount (?) \$750.00                       |                                                                     |                                                         |
| Outlets (86)<br>ADD NEW OUTLEF<br>See Outlet                                |                                                                     |                                                         |
| AZ CC                                                                       |                                                                     |                                                         |
|                                                                             |                                                                     |                                                         |
| Alpha and Jericho Multipurpose Health Service                               | Ashworth House Nursing Home                                         |                                                         |
| 1-E6-2057<br>Fredrick Kearny<br>02 2752 1523<br>Edward Jillson@test.dme.we  | 1-E6-1449<br>Wesley Ludlum<br>02 7037 5362<br>Leon Bouy@test.cgc.zc |                                                         |
| ✓ Active                                                                    | ✔ Active                                                            |                                                         |

#### Creating or adding a new outlet

Administrators need to set up outlets in the Service and Support Portal before service information can be added.

! When you create an outlet, the status is set to 'Inactive' by default. You must activate the outlet and create service items in an outlet before it can be made operational. The process for activating an outlet is described later in this User Guide.

**1.** Select 'Outlet administration' from the home page.

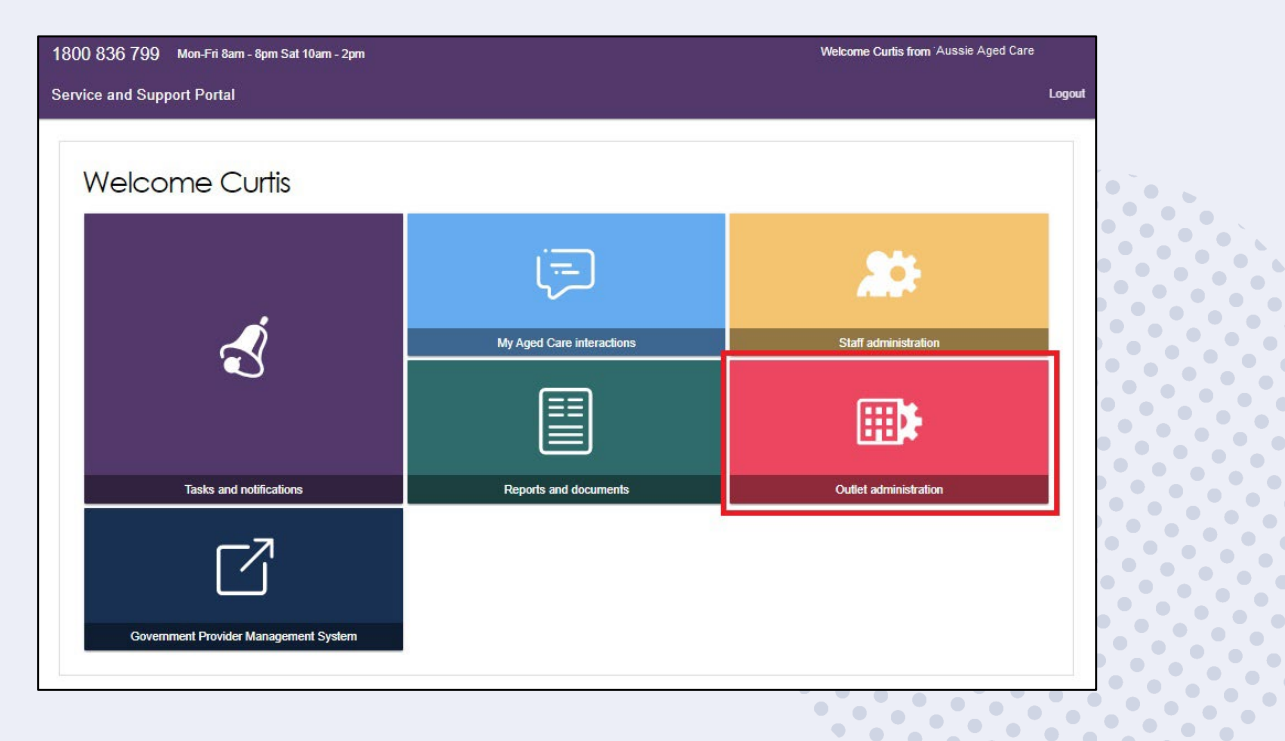

2. From the Outlet administration page, select 'ADD NEW OUTLET'.

| Outlet Administration                                                       |                                                                                                  |
|-----------------------------------------------------------------------------|--------------------------------------------------------------------------------------------------|
| About Dept of Health QLD                                                    |                                                                                                  |
| Contact details<br>Level 17, 147-183 Charlotte Street<br>BRISBANE, OLD 4001 | Organisation philosophy<br>Cultural specialisations (?) (2)<br>Religious specialisations (?) (2) |
| Home Care Package<br>Maximum exit amount () 5750 00 (                       |                                                                                                  |
| Cutlets (86)<br>ADD NEW CUTLET                                              |                                                                                                  |
| A-2 M<br>Current sort order is A-2                                          |                                                                                                  |
| Alpha and Jericho Multipurpose Health Service                               | Ashworth House Nursing Home                                                                      |
| 1-E-8-2057<br>Fredrick Kearny<br>02 2752 1523<br>Edward Jilbon@test.dme.we  | 1-EE-1449<br>Wiesley Ludium<br>02 7037 5362<br>Leon Bouy@test.cpc.zc                             |
| ✓ Active                                                                    | ✓ Active                                                                                         |

3. Enter outlet details. To add an outlet address, select 'ADD OUTLET ADDRESS'.

| Outlet details<br>All fields marked with an as<br>Outlet name *<br>Outlet address * ADD OU | terisk (*) must be o | completed before s | submission |  |  |
|--------------------------------------------------------------------------------------------|----------------------|--------------------|------------|--|--|
| All fields marked with an as<br>Outlet name *<br>Outlet address * ADD OU                   | terisk (*) must be o | completed before s | submission |  |  |
| Outlet address * ADD OU                                                                    | ILET ADDRESS         | 1                  |            |  |  |
|                                                                                            |                      |                    |            |  |  |
|                                                                                            |                      |                    |            |  |  |
|                                                                                            |                      |                    |            |  |  |
|                                                                                            |                      |                    |            |  |  |
|                                                                                            |                      |                    |            |  |  |
|                                                                                            |                      |                    |            |  |  |
| CREATE OUTLET CA                                                                           |                      |                    |            |  |  |

4. Fill out your address details, then select 'VALIDATE THIS ADDRESS'.

| Add address                                                | ×                   |
|------------------------------------------------------------|---------------------|
| All fields marked with an asterisk (*) are required.       |                     |
| Unit number or building name and level (if applicable)     |                     |
| Street number e.g. 201 or 34-36 *                          | Street name *       |
| Street type *                                              |                     |
| Enter Suburb and postcode and select from the list below * |                     |
| Country *<br>Australia                                     | V                   |
| VALIDATE THIS ADDRESS                                      |                     |
| Special instructions (up to 100 characters)                |                     |
|                                                            |                     |
|                                                            | SAVE ADDRESS CANCEL |

 Confirm that the address is displayed correctly, then select 'SAVE ADDRESS'. If the address has been entered correctly but is not returned as a result, select 'Not found use entered address anyway'.

| Add address                                                                   |                                |  |                    | 2 |
|-------------------------------------------------------------------------------|--------------------------------|--|--------------------|---|
| All fields marked with an asterisk (*) are re                                 | juired.                        |  |                    |   |
| Unit number or building name and level (if                                    | ipplicable)                    |  |                    |   |
| Street number e.g. 201 or 34-36 * 5                                           | Street name •<br>SMITHERS      |  |                    | _ |
| Street type *<br>Street                                                       | V                              |  |                    |   |
| Enter Suburb and postcode and select from the list below<br>SYDNEY, NSW, 2000 |                                |  |                    |   |
| SUBURB IS NOT LISTED, CLICK HERE                                              |                                |  |                    |   |
| Country *<br>Australia                                                        |                                |  |                    | ~ |
| VALIDATE THIS ADDRESS                                                         |                                |  |                    |   |
| Did you mean                                                                  | E NOW 2000                     |  |                    |   |
| Not found, use entered address anyway                                         | 5 Smith Street SYDNEY NSW 2000 |  |                    |   |
| Special instructions (up to 100 characters)                                   |                                |  |                    |   |
|                                                                               |                                |  |                    | _ |
|                                                                               |                                |  | SAVE ADDRESS CANCE | L |

6. Complete the remaining fields. Select 'CREATE OUTLET' in order to save the record and create the outlet.

7. The outlet has now been created and the details for the outlet have been saved. Repeat this process for remaining outlets, if required.

# Editing the Organisation philosophy

! Cultural Specialisations are not the same as <u>Specialisations for Diverse Needs Groups</u>, and are not verified. Both types of specialisations are displayed in the service finder results.

1. Add/edit cultural specialisations.

Click the "Edit' icon where a next to 'Cultural specialisations' to select those groups that you have a focus on providing culturally specific care to.

| About Shepparton Retirement Villages Inc                   |                                                        |
|------------------------------------------------------------|--------------------------------------------------------|
| Contact details<br>9 Batman Avenue<br>SHEPPARTON, VIC 3630 | Organisation philosophy<br>Cutural specialisations ? ? |
| Home Care Package<br>Maximum exit amount (?) \$350.00 (?)  | Religious specialisations (?) 🖉                        |

You can choose to apply this to all services in your organisation by using the 'SAVE AND APPLY TO ALL OUTLETS' option or save as a default for all new services added by using the 'SAVE AND DON'T APPLY TO ALL OUTLETS' option.

| Cultural specialisations                                               | ×                                                                    |
|------------------------------------------------------------------------|----------------------------------------------------------------------|
| Please select all supported cultures and press Save when finished      |                                                                      |
| Most selected                                                          | _                                                                    |
| Bosnian                                                                | Chinese                                                              |
| Croatian                                                               | Dutch                                                                |
| Egyptian                                                               | Filipino                                                             |
| German                                                                 | Greek                                                                |
| Hungarian                                                              | Indian                                                               |
| Ltalian                                                                | Lebanese                                                             |
| Macedonian                                                             | Maltese                                                              |
| Polish                                                                 | Russian                                                              |
| Serbian                                                                | Sri Lankan                                                           |
| Ukrainian                                                              | Vietnamese                                                           |
| Alphabetical listing<br>(A) (B) (C) (C) (C) (C) (C) (C) (C) (C) (C) (C | N ⊙ P ⊙ R S ↑ 0 ♡ W × ↑ 2<br>_ Australian Aboriginal<br>_ Australian |
| Albanian                                                               | Arab                                                                 |
| Algerian                                                               | Assyrian                                                             |
| Anglo-Burmese                                                          | Acehnese                                                             |
| Anglo-Indian                                                           | Afghan                                                               |
| Armenian                                                               | Azeri                                                                |
| African American                                                       | American                                                             |
| Argentinian                                                            | Akan                                                                 |
| Acholi                                                                 | Afrikaner 🗸                                                          |
| SAVE AND                                                               | CAPPLY TO ALL OUTLETS SAVE AND DON'T APPLY TO ALL OUTLETS CANCEL     |

2. Add/edit religious specialisations.

Click the 'edit' icon ext to 'Religious specialisations' to indicate if you have a focus on delivering care that aligns with particular religious needs or values.

You can choose to apply this to all current services in your organisation by using the 'SAVE AND APPLY TO ALL OUTLETS' option, or save as a default for all new services added by using the 'SAVE AND DON'T APPLY TO ALL OUTLETS' option.

| Religious specialisations                                                                                                    | ×                                                                                                    |
|----------------------------------------------------------------------------------------------------|----------------------------------------------------------------------------------------------------|
| Please select all supported religions and press Save when finished                                                                                                    |                                                                                                    |
| Most selected                                                                                                    |                                                                                                    |
| Anglican                                                                                                    | Baptist                                                                                                    |
| Buddhism                                                                                                    | Catholic                                                                                                    |
| Churches of Christ                                                                                                    | Eastern Orthodox                                                                                                    |
| Hinduism                                                                                                    | 🗌 Islam                                                                                                    |
| Jehovah's Witnesses                                                                                                    | Judaism                                                                                                    |
| Latter-day Saints                                                                                                    | Lutheran                                                                                                    |
| Oriental Orthodox                                                                                                    | Other Christian                                                                                                    |
| Other Protestant                                                                                                    | Pentecostal                                                                                                    |
| Presbyterian and Reformed                                                                                                    | Salvation Army                                                                                                    |
| Seventh-day Adventist                                                                                                    | Uniting Church                                                                                                    |
| Alphabetical listing (Constraints) (Constraints) (Constrai | P     O     R     S     T     U     V     O     V     O     S     C      Anglicen Catholic Church      Assyring According |
| Assyrian Church of the East                                                                                                    | Ancient Church of the East                                                                                                |
| Albanian Othodox                                                                                                    | Antiochian Orthodox                                                                                                    |
| Anostolic Church (Australia)                                                                                                    | Assemblies of God                                                                                                    |
| Aboriginal Eveng Missions                                                                                                    | Apostolic Church of Queensland                                                                                            |
| Aust Aboriginal Trad. Religs.                                                                                                    | Ancestor Veneration                                                                                                    |
| Animism                                                                                                    |                                                                                                    |
| Atheism                                                                                                    |                                                                                                    |
|                                                                                                    |                                                                                                    |
| SAVE AND APP                                                                                                    | PLY TO ALL OUTLETS SAVE AND DON'T APPLY TO ALL OUTLETS CANCEL                                                             |

# Maximum Exit Amount and other prices

From 1 January 2023, the Australian Government removed a provider's ability to charge an exit amount, even if the care recipient previously agreed. Providers are also no longer able to charge a separate fee when engaging third party service; instead, service charges must now be all inclusive. These changes ensure that more funds are available to meet the direct care needs of My Aged Care recipients.

This means that:

- Exit amounts cannot be seen or edited in the My Aged Care Service and Support portal, and the Assessor Portal service finder.
- Providers cannot charge separately for third party services. Third-party related charges cannot be seen or edited in the My Aged Care Service and Support portal, and the Assessor Portal service finder.
- For newly generated Home Care Pricing Schedule Reports after March 2023, none of the capped prices (above) will appear. Old (historical) reports that are generated after March 2023 will continue to display the exit amount and the "separate cost when you want to receive services from a different provider" value.

For more information, visit the following Departmental websites:

- Pricing for Home Care Packages
- Third Party services for Home Care Packages
- Exiting People from your Home Care Service

What are Home Care Package Specialisations attributes?

If you are configuring a Home Care Package service in Outlet Administration or in View Outlet, attributes related to this service type are available to select and display on the service finder. These are explained below.

•

| 🗊 View Outlet                                                                                                    |                   |             |             |               |  |
|----------------------------------------------------------------------------------------------------|-------------------|-------------|-------------|---------------|--|
| About Airlie North Googong N                                                                                                    | NSW               |             |             |               |  |
| Address<br>195 Gorman Drive<br>GOOGONG NSW 2620                                                                                                    |                   |             |             | ۲             |  |
| Organisation Philosophy<br>Cultural specialisations ? ?<br>Cultural specialisations ? ?                                                                                     |                   |             |             |               |  |
| Current Specialisation Verifications                                                                                                    |                   |             |             |               |  |
| Specialisation                                                                                                    | Verification date | Valid from  | Valid to    |               |  |
| Aboriginal and/or Torres Strait Islander                                                                                                    | 22 Mar 2022       | 22 Mar 2025 | 22 Mar 2025 |               |  |
| Culturally and linguistically diverse                                                                                                    | 22 Mar 2022       | 22 Mar 2025 | 22 Mar 2025 |               |  |
| Homeless or at risk of becoming homeless                                                                                                    | 14 Apr 2019       | 22 Apr 2022 | 22 May 2022 | Expiring soon |  |
| Veterans                                                                                                    | 14 Feb 2018       | 21 Feb 2024 | 22 Mar 2025 |               |  |
| For more information on specialisation verification, please consult the Aged Care <u>Specialisation Verification Framework</u><br>page on the Department of Health website. |                   |             |             |               |  |

# **Specialisations**

Specialisations under the Organisation Philosophy heading are related to culture and language, and do not need to be verified. See Editing the Organisation Philosophy for more details.

#### **Diverse needs**

Diverse Needs are a special group of Specialisations. These are also known as the "special needs group" in the *Aged Care Act 1997*. These are:

- (a) people from Aboriginal and Torres Strait Islander communities
- (b) people from culturally and linguistically diverse backgrounds
- (c) people who live in rural or remote areas
- (d) people who are financially or socially disadvantaged
- (e) veterans
- (f) people who are homeless or at risk of becoming homeless
- (g) care-leavers
- (h) parents separated from their children by forced adoption or removal
- (i) lesbian, gay, bisexual, transgender and intersex people. (LGBTI)

Providers who wish to make claims that their outlet specialises in the care of people identifying with one or more of the Diverse Needs groups will need to apply to have these claims verified by a third-party assessor. While all providers must demonstrate that they meet the Aged Care Quality Standards, providing specialised services for the Diverse Needs groups is an optional and additional step.

No new unverified specialisation claims are published on My Aged Care from June 2022. Successful verification depends on the outlet's ability to demonstrate they provide specialised care. The <u>Specialisation Verification Framework</u> sets out the criteria providers are required to meet, and expected forms of evidence.

Verified specialisations will be published on the My Aged Care Provider profile. Providers who have not had their specialisation claim(s) verified will have those claims removed from their My Aged Care Provider profile from March 2023.

For more general information on the verification process, please refer to <u>About Specialisation</u> <u>Verification</u>.

## Editing Home Care Package attributes

Home Care Package attributes are located in the Service Details section of the Outlet Administration tile. This section is located in View Outlet, then View Service items.

The attributes listed in the Home Care Service Details tab include service details, service delivery, service delivery area, specialisations. hours of operation, and service description.

The Specialisations section are further divided into Diverse Needs, Specialised Services, and Languages. They are explained below.

#### **Diverse Needs specialisations and their verification**

To indicate if your outlet or service has a focus on providing access to specific specialised services, submit a verification of specialisation application as follows.

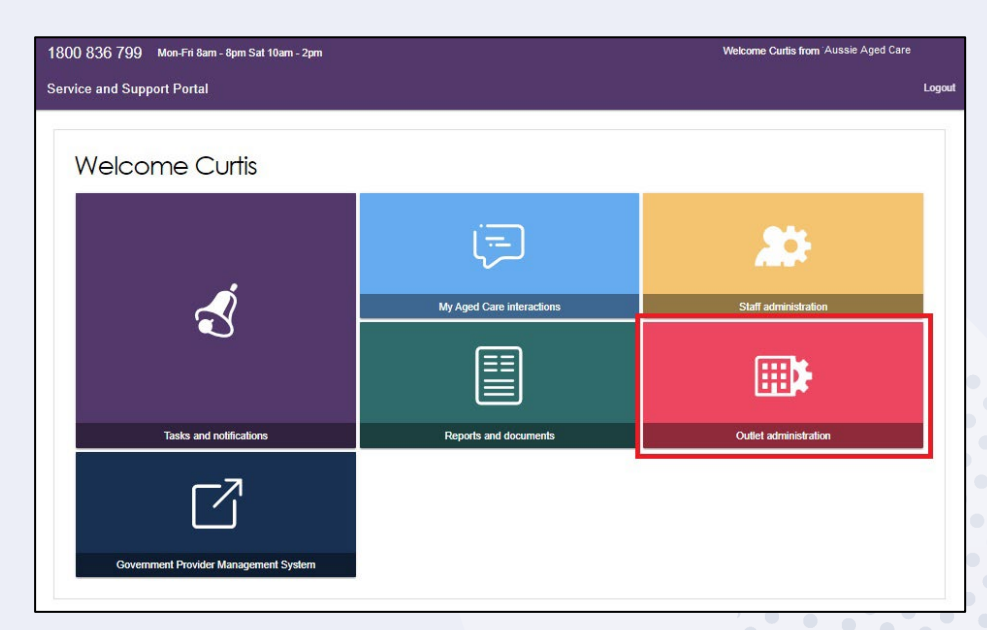

**1.** Select 'Outlet administration' from the home page.

2. From the Outlet Administration page, select the outlet you wish to submit a verification of specialisation application for.

| 1800 836 799 Meet's daw-days that Yow - Jayn                                                                                                  |                                                                                                    |                                                                                         |                                                                                              |                                                   |          |                                      |                          |                     |                       |
|----------------------------------------------------------------------------------------------------|----------------------------------------------------------------------------------------------------|-----------------------------------------------------------------------------------------|----------------------------------------------------------------------------------------------|---------------------------------------------------|----------|--------------------------------------|--------------------------|---------------------|-----------------------|
| Service and Support Portal                                                                                                    |                                                                                                    |                                                                                         | apash shree                                                                                  | minimi code                                       |          | Cube<br>providelation. Find a clarit | Engenie and<br>documents | Tota and<br>million | My Agent Cares Logent |
| d Here   Dole administrative                                                                                                    |                                                                                                    |                                                                                         |                                                                                              |                                                   |          |                                      |                          |                     |                       |
| Aussie Aged Care Limited                                                                                                    |                                                                                                    |                                                                                         |                                                                                              |                                                   |          |                                      |                          |                     |                       |
| Outlet Administration                                                                                                    |                                                                                                    |                                                                                         |                                                                                              |                                                   |          |                                      |                          |                     |                       |
| About Aussie Aged Care Limited                                                                                                    |                                                                                                    |                                                                                         |                                                                                              |                                                   |          |                                      |                          |                     | 0                     |
| Contact details<br>4) Coltabilities<br>Mona Marchael                                                                                          |                                                                                                    | Organisation philosophy<br>Cuturi socialistic (*)<br>Evenim<br>Polyace questilation (*) |                                                                                              |                                                   |          |                                      |                          |                     |                       |
| Outlets (1)                                                                                                    |                                                                                                    |                                                                                         |                                                                                              |                                                   |          |                                      |                          |                     |                       |
| Filter by                                                                                                    |                                                                                                    |                                                                                         |                                                                                              |                                                   |          |                                      |                          |                     | 0                     |
| Outriana Outri Bala                                                                                                    |                                                                                                    | Nerfad Speceradoro)                                                                     |                                                                                              |                                                   |          |                                      |                          |                     |                       |
| ADMODE BANDY CAMPACING                                                                                                    |                                                                                                    |                                                                                         |                                                                                              |                                                   |          |                                      |                          |                     |                       |
| PATE COM                                                                                                    |                                                                                                    |                                                                                         |                                                                                              |                                                   |          |                                      |                          |                     |                       |
| laterer<br>AZ y 00                                                                                                    |                                                                                                    |                                                                                         |                                                                                              |                                                   |          |                                      |                          |                     |                       |
| Current sort order to A.2                                                                                                    |                                                                                                    |                                                                                         |                                                                                              |                                                   |          |                                      |                          |                     |                       |
| New Outlet                                                                                                    | New Outlet 2                                                                                                    |                                                                                         | New Outlet 3                                                                                 |                                                   |          |                                      |                          |                     |                       |
| Outrico, 3 19736/W<br>Onnar, Wolf Gen<br>Porener, el celonidades aprecia<br>Dente - entendigional general<br>Menterre - entendigional general | Cullet ID 1 File Sel2<br>Contact: Guy Collins<br>Prote: 021827112844<br>Enail: Birland Ludowigest and av<br>Vitability: not swallder |                                                                                         | Outer ID 1 FW 0<br>Contact: Guy Co<br>Phone: 02 8517<br>Cmait: Michael<br>Website: not avait | ied<br>stan<br>7354<br>Luctum@test.smc.ex<br>lace |          |                                      |                          |                     |                       |
| Vitefield Specializations(c)     X No survey specialization verbasiliers for ites subject                                                     | Verified Specialization(s):     X No survey specialization verifications for ites scaled                                             |                                                                                         | Verified Specialization                                                                      | rai))<br>Dator orfinities fo it                   | to sufer |                                      |                          |                     |                       |
| 🗸 hóu                                                                                                    | ✔ Active                                                                                                    |                                                                                         | 🗸 heter                                                                                      |                                                   |          |                                      |                          |                     |                       |

3. Select 'MANAGE VERIFICATIONS'.

| 1800 836 799 Mon-Fri 8am - 8pm Sat 10am - 2pm                                                                                                    |                                 |                                |                       | Welcome                 | UAT from                     |                                      |
|----------------------------------------------------------------------------------------------------|---------------------------------|--------------------------------|-----------------------|-------------------------|------------------------------|--------------------------------------|
| Service and Support Portal                                                                                                    | Staff<br>administration         | Outlet<br>administration       | Reports and documents | Tasks and notifications | My Aged Care<br>interactions | CHSP<br>grandfathered Log<br>clients |
| # Home   Outlet administration   View outlet - CR851 UAT TWO                                                                                                    |                                 |                                |                       |                         |                              |                                      |
| CR651 UATTWO<br>O (Addws) Ouder M 2.2794690YW                                                                                                    |                                 |                                |                       |                         |                              | DEACTIVATE OUTLET                    |
| View outlet                                                                                                    |                                 |                                |                       |                         |                              |                                      |
| About CR651 UAT TWO                                                                                                    |                                 |                                |                       |                         |                              |                                      |
| Address Ø<br>23 FURZER Steel<br>Peilur Act 2006                                                                                                    | Contact Name:<br>Phone:<br>Fax: | Details<br>L G<br>0413 048 616 |                       |                         |                              | ۲                                    |
| Organisation philosophy<br>Cultural specializations 🕥 🖉                                                                                                    | Website:                        | boruggmail.co                  | m                     |                         |                              |                                      |
| Religious specialisations 🕐 🖉                                                                                                    | ADD ACFI CONT                   | ACT                            |                       |                         |                              |                                      |
| Current Specialisation Verifications                                                                                                    | ADD/MEW OUT                     | ET COVID-19 VACCI              | NATIONS               |                         |                              |                                      |
|                                                                                                    |                                 |                                |                       |                         |                              |                                      |
| There are no current verified diverse need<br>specialisations to display.                                                                                                    |                                 |                                |                       |                         |                              |                                      |
| For more information on how to apply to have your claims of providing specialised care verified by an<br>independent assessor, please visit the About Specialisation Verification page on the Department of Health<br>and Japet Care vectorie. |                                 |                                |                       |                         |                              |                                      |
| MANAGE VERIFICATIONS                                                                                                    |                                 |                                |                       |                         |                              |                                      |
| VIEW SERVICE ITEMS                                                                                                    |                                 |                                |                       |                         |                              |                                      |

4. Select 'LODGE A NEW APPLICATION'.

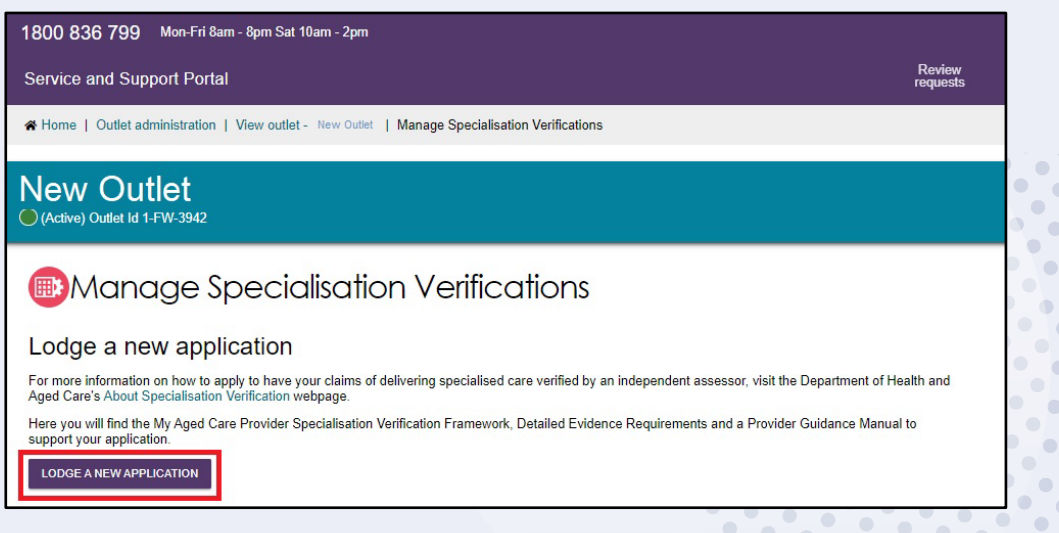

-σι 'NEXT' to move to 5. After reading the information, scroll to the bottom of the screen and select 'NEXT' to move to the next step.

 ...

•

| Service and Support Portal                                                                                                    | Review<br>requests | Service<br>referrals                                                                                                    | Retrieve a referral code                                                                                                    | Staff<br>administration                                                                                                    | Outlet<br>administration                                                                                                    | Find a client                                                                                                    | Reports and documents                                                                                                    | Tasks and notifications                                                                                                    | My Aged Care<br>interactions                                                                                                    | Logo |
|----------------------------------------------------------------------------------------------------|--------------------|----------------------------------------------------------------------------------------------------|----------------------------------------------------------------------------------------------------|----------------------------------------------------------------------------------------------------|----------------------------------------------------------------------------------------------------|----------------------------------------------------------------------------------------------------|----------------------------------------------------------------------------------------------------|----------------------------------------------------------------------------------------------------|----------------------------------------------------------------------------------------------------|------|
| Home   Outlet administration   View outlet - New Outlet   Manage Specialisation Verifications   Verification of Specialisations application |                    |                                                                                                    |                                                                                                    |                                                                                                    |                                                                                                    |                                                                                                    |                                                                                                    |                                                                                                    |                                                                                                    |      |
| New Outlet<br>O(Active) Outlet Id 1-FW-3942                                                                                                 |                    |                                                                                                    |                                                                                                    |                                                                                                    |                                                                                                    |                                                                                                    |                                                                                                    |                                                                                                    |                                                                                                    |      |
|                                                                                                    |                    | Version 2.<br>Voter the aged can be applied in the second second | provider a) personner<br>ng outst administration<br>as the degatiment<br>which is accurate an application<br>which is accurate an application<br>accurate an application and application<br>accurate an application and application<br>and application and application<br>house the the collection of<br>house the house and application<br>and house a person application<br>and house and application<br>and house application<br>about the objection of<br>house the house application<br>and house application<br>and application application<br>and application application<br>and application application<br>and application application<br>and application application<br>and application application<br>and application application<br>and application application<br>application application<br>application application | Information is pretain<br>for name and enail.<br>A startistical history of the startistical history<br>of relevant, for the pic porceonal information<br>porceonal information porceonal starting of the<br>propriores describes and the starting of the<br>propriores describes of the starting of the<br>provident Special and the starting of the<br>could be starting of the starting of the<br>provident Special and the starting of the<br>starting of the starting of the starting of the<br>starting of the starting of the starting of the<br>starting of the starting of the starting of the<br>starting of the starting of the starting of the<br>starting of the starting of the starting of the<br>starting of the starting of the starting of the<br>starting of the starting of the starting of the<br>starting of the starting of the starting of the<br>starting of the starting of the starting of the<br>starting of the starting of the starting of the<br>starting of the starting of the starting of the<br>starting of the starting of the starting of the<br>starting of the starting of the starting of the starting of the<br>starting of the starting of the starting of the<br>starting of the starting of the starting of the starting of the<br>starting of the starting of the starting of the starting of the<br>starting of the starting of the starting of the starting of the<br>starting of the starting of the starting of the starting of the<br>starting of the starting of the starting of the starting of the<br>starting of the starting of the starting of the starting of the<br>starting of the starting of the starting of the starting of the<br>starting of the starting of the starting of the starting of the<br>starting of the starting of the starting of the starting of the<br>starting of the starting of the starting of the starting of the<br>starting of the starting of the starting of the starting of the<br>starting of the starting of the starting of the starting of the starting of the starting of the starting of the starting of the starting of the starting of the starting of the starting of the starting of the starting of the starting of the starting of | ected by law induced<br>address, is being co-<br>didess, is being co-<br>address, is being co-<br>sent exposites to form of<br>many constraints of providing<br>on may also be used<br>and the second second second<br>address of the second second<br>address of the second second<br>second second second second<br>second second second second<br>second second second second<br>address of the second second<br>second second second second<br>second second second second<br>second second second second<br>second second second second<br>second second second second<br>second second second second<br>second second second second<br>second second second second<br>second second second<br>second second second second<br>second second second<br>second second second second<br>second second second<br>second second second<br>second second second second<br>second second second second<br>second second second second<br>second second second second<br>second second second second second<br>second second second second second<br>second second second second second<br>second second second second second second<br>second second second second second second<br>second second second second second second second<br>second second second second second second second second<br>second second second second second second second second second second second second<br>second second second second second second second second second second second second second second second second second second second second second second second second second seco | Ing the Privacy Ac<br>stretce by Austral<br>stretce by Austral<br>of Pramework to an<br>Pramework to an<br>an experiment of the<br>purposes<br>duration of the<br>purposes<br>Australian Health<br>to a discussion of<br>Australian Health<br>on Healthcare Associat<br>your specialisatio<br>are entitled to app<br>you specialisatio<br>are entitled to app<br>you specialisatio<br>are entitled to app<br>your specialisatio<br>are entitled to app<br>your specialisatio<br>and an an an an an an an an an an an an an | It 1962 and the Auxar<br>It 1962 and the Auxar<br>It Information of the pair<br>sector of the sector of the sector<br>part and the representation of the sector<br>secondary parts and sector of the sec-<br>and on the Departr<br>and on the Departr<br>and on the Departr<br>and on the Departr<br>and and the sector of the sec-<br>sor of the sector of the sec-<br>sor of the sector of the sec-<br>sor of the sector of the sec-<br>ndary sector of the sec-<br>sor of the sector of the sec-<br>sor of the sector of the sec-<br>sor of the sector of the sec-<br>sor of the sector of the sec-<br>tor of the sector of the sec-<br>tor of the sector of the sec-<br>tor of the sector of the sec-<br>tor of the sector of the sec-<br>tor of the sector of the sector of the sec-<br>tor of the sector of the sector of the sec-<br>tor of the sector of the sector of the sec-<br>tor of the sector of the sector o | trailan Privacy Print<br>cicles on behalf of<br>sy purposed of roles<br>sertatives with spea-<br>sertatives with spea-<br>sestatives with spea-<br>sestatives with spea-<br>sestatives with spea-<br>ted to have access<br>set of Health and A<br>the Department of H<br>1 Monday to Friday.<br>In Initial review will be<br>the Department of<br>the the Department of<br>the the Department of<br>the the Department of<br>the the Department of<br>the the Department of<br>the the Department of<br>the Department of the set of<br>the Department of the set of<br>the Department of the set of the set<br>of the Department of the set of the set of the<br>the Department of the set of the set of the<br>the Department of the set of the set of the<br>the Department of the set of the set of the set of the<br>the Department of the set of the set of the set of the set of the<br>the Department of the set of the se | Idea. Your personal the Department of<br>the Department of<br>ing the alightity of<br>is alighted healthcare<br>and an analysis of the second second<br>is developed and the second<br>and an analysis of the second<br>and the second second<br>and the second second<br>and the second second<br>and the second second<br>second second second<br>second second second<br>second second second<br>second second<br>second second<br>second second<br>second second<br>second second<br>second second<br>second second<br>second second<br>second second<br>second second<br>second second<br>second second<br>second second<br>second second<br>second second<br>second second<br>second<br>second second<br>second<br>second second<br>second second second sec |      |
|                                                                                                    |                    | CLOSE                                                                                                    |                                                                                                    |                                                                                                    |                                                                                                    |                                                                                                    |                                                                                                    |                                                                                                    |                                                                                                    |      |

6. Select the specialisation/s you wish to apply for verification, then select "Next".

| Verification of Specialisations Application Form                                                                                                    |                                                                                                    |
|----------------------------------------------------------------------------------------------------|----------------------------------------------------------------------------------------------------|
| 01 02<br>Infernation Choose specifications                                                                                                    | 03 04 05<br>Application Service selection Declaration                                                                                                    |
| O2 Choose specialisation(s) you with to have verified for this outlet. Each specialisation listed on this page shows the current state of its verification for this outlet. You will not be alse to add a specialisation to the due to add the specialisation in the next 3 months. Access the specialization of the specialization of the next 3 months. Access the specialization of the next 3 months of the specialization of the next 3 months. Access the specialization of the next 3 months. Access the specialization of the next 3 months. Access the specialization of the next 3 months. Access the specialization of the next 3 months. Access the specialization of the next 3 months. Access the specialization of the next 4 months. Access the specialization of the next 4 months. Access the specialization of the special to have your claims of providing specialized care verified by an independent assessor, please visit the About Specialization of the appartment of Health and Aged Care website. | Choose one or more specialisation for verification *  Choose one or more specialisation for verification *  Choose one or more specialisation *  Choose one or more specialisation *  Choose one or more specialisation for verification *  Choose one or more specialisation *  Choose one or more specialisation *  Choose one or more specialisation *  Choose one or more specialisation *  Choose one or more specialisation *  Choose one or more specialisation *  Choose one or more specialisation *  Choose one or more specialisation *  Choose one or more specialisation *  Choose one or more |
|                                                                                                    | Veterans Tot vented Homeless or at risk of becoming homeless Tot vented Care-leavers                                                                                                    |

 Instructions on how to provide evidence for your chosen specification/s are shown. For further information refer to <u>Specialisation Verification Framework – Detailed Evidence</u> <u>Requirements for Providers</u>.

| Verification of specialisations Application Form the bet                                                                                                    | 0305                                                                                                    |
|----------------------------------------------------------------------------------------------------|----------------------------------------------------------------------------------------------------|
| O3<br>Application<br>The effect of the sequence of the required the technology of the effect of the second of the second of the officing you with the lease second<br>of the completed Specialization Ledens from the sectory Quicked Fife in the screep second by the effect of the screep second of the second of the second | Advantginal and/or Torres Start Islander peoples and communities     Advantginal and/or Torres Start Islander peoples and communities     Set Counced Secclassion Criterion Fem     Set Section Counced Fem     Set Section Counced Fem     Set Section Counced Fem     Set Section Counced Fem     Set Section Counced Fem     Section Counced Fem     Section Counced F |

- 8. Select 'Download Form' and fill out the form.
- 9. Upload the completed form by selecting 'Provide Evidence'. A pop up called 'Evidence of Specialisation' will appear. For each specialisation, there are specific requirements for the number of Tier 1 and/or Tier 2 criteria that you must satisfy. In the drop down menu, select the criterion that you wish to be assessed against.

| Evidence of specialisation                                          | ×             |
|---------------------------------------------------------------------|---------------|
| All fields marked with an asterisk (*) are required.                |               |
| Select evidence form or criterion you wish to be assessed against * |               |
|                                                                     |               |
|                                                                     |               |
|                                                                     |               |
|                                                                     | SUBMIT CANCEL |

This is an example of the Tier 1 and Tier 2 criteria available for a specialisation, which is being displayed in the drop-down menu.

| Evidence of specialisation                                                                                                    | × |
|----------------------------------------------------------------------------------------------------|---|
| All fields marked with an asterisk (*) are required.                                                                                                    | ^ |
| Select evidence form or criterion you wish to be assessed against *                                                                                                    |   |
| Specialisation Evidence Form: Lesbian, gav, bisexual, transgender and/or intersex (LGBTI) people                                                                                                    |   |
| Tier 1 - Criterion 1: Provider is Rainbow Tick accredited                                                                                                    |   |
| Tier 2 - Criterion 2: One or more staff members identify as LGBTI and are well resourced and supported by management to act as 'champions' within the organisation to support care recipients and other staff. | ľ |
| Tier 2 - Criterion 3: There is an established connection and regular engagement between the provider and a local LGBTI community organisation.                                                                 |   |
| Tier 2 - Criterion 4: At least 90% of staff have completed annual training in the aged care needs of LGBTI people and trauma-informed care delivery.                                                           |   |
| Tier 2 - Criterion 5: At least one LGBTI person sits on the governing body (e.g. board) of the provider at the outlet level.                                                                                   | - |
| SUBMIT CANCEL                                                                                                    |   |

10. Follow any instructions that appear (for example, uploading a PDF file), then select 'SUBMIT'. Please note that the Submit button will not be available until you have finished following the instructions.

There are some criteria that do not require any further input - select Submit to progress to the next step.

| The following evidence is required to support this criterion Details of the established connection and engagement with local Aboriginal and/or Torres Strait Islander community, including any recent and/or planned activities. The local Aboriginal and/or Torres Strait Islander community organisation(s) and leaders confirm(s) this connection. Evidence may include a Memorandum of Understanding.  vidence Document(s) * ocuments must be in PDF file format and not exceed 10MB in size.  Choose files No file chosen | Tier 2<br>includi          | - Criterion 5: There are established connections and regular engagement between the provider and local Aboriginal and Torres Strait Islander community, ng leaders and organisations.                                                                                                    | • |
|----------------------------------------------------------------------------------------------------|----------------------------|----------------------------------------------------------------------------------------------------|---|
| Evidence Document(s) *<br>Documents must be in PDF file format and not exceed 10MB in size.<br>Choose files No file chosen                                                                                                    | i                          | The following evidence is required to support this criterion<br>Details of the established connection and engagement with local Aboriginal and/or Torres Strait Islander community, including any recent and/or planned<br>activities.<br>The local Aboriginal and/or Torres Strait Islander community organisation(s) and leaders confirm(s) this connection. Evidence may include a Memorandum of<br>Understanding. |   |
| SUBMIT CANCEL                                                                                                    | videnc<br>)ocume<br>Choose | re Document(s) *<br>nts must be in PDF file format and not exceed 10MB in size.<br>= files No file chosen                                                                                                    | • |
|                                                                                                    |                            | SUBMIT CANCE                                                                                                    | L |

**11.** Your chosen criteria and any evidence will be shown.

To view the evidence required to support the criterion again, expand by selecting the double

arrow icon

To delete any uploaded files, select the rubbish bin icon with the file name.

To delete the entire criterion, select the rubbish bin icon that is to the right of the criterion name.

To provide evidence against another criterion, select the 'Provide Evidence' button.

| Step 2: Upload completed form and supporting evidence *                                                                                                    |   |
|----------------------------------------------------------------------------------------------------|---|
| Upload a completed Aboriginal and/or Torres Strait Islander peoples and communities Specialisation Evidence Form.                                                                                                    |   |
| You must also select the criteria that you meet for this specialisation and provide the requested supporting evidence. For this specialisation you must meet one of the Tier 1 criteria OR four of the Tier 2 criteria.          | e |
| Evidence document(s)                                                                                                    |   |
| Tier 2 – Criterion 6 : At least 90% of staff have completed annual training in the aged care needs of local/regional Aboriginal and Torres Strait Islander peoples, including cultural safety and trauma-informed care delivery. | ) |
| Evidence required to support this criterion                                                                                                    |   |
| time Evidence File.pdf                                                                                                    |   |
| PROVIDE EVIDENCE                                                                                                    |   |

**12.** You can also use the space in the Additional Information section to provide any additional information to support your application. This is limited to 1000 characters and will be sent to the independent assessor.

Then, select 'NEXT'.

| Addition<br>Use this | nal information<br>section to communicate any additional information to support your application to the independent assessor. |   |
|----------------------|----------------------------------------------------------------------------------------------------|---|
| P                    | Additional Information:<br>Please refer to the notes on page 10                                                               |   |
|                      | 36 / 100                                                                                                    | 0 |
| CLOSE                | SAVE PREVIOUS NEXT                                                                                                    |   |

**13.** Select all or any of your organisation or outlet's services which the specialisation application will apply, then select 'NEXT'.

| Verification of Specialisations Application Form                                                                                                    |                                                                                                    |                                                                                                    |                                                                                                    |
|----------------------------------------------------------------------------------------------------|----------------------------------------------------------------------------------------------------|----------------------------------------------------------------------------------------------------|----------------------------------------------------------------------------------------------------|
| 0102<br>Information Choose operativations                                                                                                    | O3<br>Application                                                                                                    | Colored analysis                                                                                                    | 05<br>Inclaration                                                                                                |
| 04<br>Services to apply specialisation<br>Presented what of the survices associated with the odd caters for the diverse needs specialisation barry writed<br>Types application is accessed. It writer specialisation will be published on your My dyeC Care provide police Preses allow 24 hour<br>Your provide the other state of the part of the part of the diverse set of the diverse set of the other set of the other<br>Provide the other set of the other set of the other set of the diverse set of the other set of the other set of the | n (newlate) for these changes in approximations of the Annual Specialization Verification page on the Real Specialization Verification page on the Real Specialization Verification Specialization Verification Specialization Spe | do rando ulh a saterici (1) an reprind do rando ulh a saterici (1) an reprind do rando ulh a sa | d published on your My aged Care<br>Innor<br>ander peoples and communities<br>of care website<br>(or mill.erres) |
|                                                                                                    | 202                                                                                                    | Kome Care Packages     Ant Home Care Packages Sorvices     Ant Home Care Packages Sorvices     twolf Namington Lodge CACP Service     word: Sarena 0 1721                                                                                                    | (DI BLETTO)                                                                                                    |

The next screenshot is an example close up of the services available to be selected. There are 2 out of 3 Home Care Package services selected.

| At the time this application is finalised, the selection(s) below will be applied to your Outlet Service Items in the Service and St profile. If you wish to change your preferences after this application is finalised, you will need to return to the Portal and do so                                                                                                    | upport Portal and published on your My aged Care<br>via View Service Items. |
|----------------------------------------------------------------------------------------------------|-----------------------------------------------------------------------------|
| esbian, gay, bisexual, transgender and intersex people<br>Services to apply this specialisation "<br>Jease indicate below which of the services assocciated with this outlet have specific measures in place to support Lesbian, gay, bise<br>Joon approval of your application, the verification will automatically be applied to the selected service(s) and published on the My Ag | xual transgender and intersex people specialisation.<br>ed Care website.    |
| Outlet services                                                                                                    |                                                                             |
| Home Care Packages                                                                                                    | (2/3 SELECTED)                                                              |
| □ All Home Care Packages Services                                                                                                    |                                                                             |
| HCP Service<br>NAPS Service ID 17521                                                                                                    |                                                                             |
| Vass HCP Services NAPS Service ID 17561                                                                                                    |                                                                             |
| New one<br>NAPS Service ID 28705                                                                                                    |                                                                             |
| Flexible Aged Care Programme                                                                                                    | 0/4 SELECTED                                                                |
| Residential Care                                                                                                    | 0/2 SELECTED                                                                |
| Commonwealth Home Support Programme                                                                                                    | (0.2 SELECTED)                                                              |
| LOSE SAVE PREVIOUS NEXT                                                                                                    |                                                                             |

14. To submit your application you must agree with the declaration and then select 'SUBMIT'.

| Verification of Specialisations                                                                                                    | Application Form                                                                                                    |                                                                                                    |                                                                                                    |                                                                                                    |
|----------------------------------------------------------------------------------------------------|----------------------------------------------------------------------------------------------------|----------------------------------------------------------------------------------------------------|----------------------------------------------------------------------------------------------------|----------------------------------------------------------------------------------------------------|
| 01)-                                                                                                    | 02<br>Choose speculiaritors                                                                                                    | 03<br>Application                                                                                                    | G4                                                                                                    | 05<br>Decision                                                                                                    |
| US<br>Declaration<br>Entry use a neity par agglobite, yer natt.<br>• ne al har ne is evidence document upstath a gard bath south it can be<br>the second of the second of the second of the second of the second<br>Perspective the document on the second of the second of the second o | ten is yw agdiadau.<br>Yw diwyr wenis ywdiandau beng wethd, mri,<br>sefel can wrfed fy an hogoseferf assenso, jesaw wal the Ason Sponatadon Verdusta page o'r | Declaration     Course Vote     Course National Antonna Vote     Course National Antonna Vote     Course National Vote     Course Vote National Vote     Course Save Press     Course Save Press | reproduced as part of this application is have not correct to the test of my toxologing<br>the starter to produced the test of my application is that the test have been as the<br>test of test of | In the assessery (understate Handlinean Associates) (in graphications with market the stress stress and subgroup Handlinean Handlinean Handlin |

**15.** You can view submitted applications by returning to the 'Manage Specialisation Verifications' page.

| Manac                                                                                                   |                                                                                        | tion Vorificatio                      |    |  |
|----------------------------------------------------------------------------------------------------|----------------------------------------------------------------------------------------|---------------------------------------|----|--|
| Draft applicati<br>You can not be<br>You may updat                                                      | on in progress<br>gin a new application while ther<br>e, submit or remove the draft ag | e is a draft application in progress  |    |  |
| plications Verific                                                                                      | ations                                                                                 |                                       |    |  |
| Applications in<br>Draft applications an                                                                | applications submitted to the                                                          | auditor are displayed in this section | n. |  |
| Applications in<br>Draft applications an<br><u>Application 2-7</u>                                      | d applications submitted to the                                                        | auditor are displayed in this section | n. |  |
| Applications in<br>Draft applications an<br><u>Application 2-7</u><br>Submitted date:<br>Contact email: | applications submitted to the                                                          | uditor are displayed in this section  | n. |  |

**16.** To edit a submitted application, click on the application title. If an application requires additional information, you may be required to update and resubmit an application.

| tive) Outlet Id 1-FW-3                                                                                  | 2                                                                                           |                                                   |  |  |
|----------------------------------------------------------------------------------------------------|---------------------------------------------------------------------------------------------|---------------------------------------------------|--|--|
| Manage                                                                                                  | Specialisation                                                                              | N Verifications                                   |  |  |
| Draft application<br>You can not begin<br>You may update,                                               | n progress<br>I new application while there is a d<br>ubmit or remove the draft application | Iraff application in progress.<br>on at any time. |  |  |
| Applications Verificat                                                                                  | rogress                                                                                     |                                                   |  |  |
| Draft applications and a                                                                                | plications submitted to the auditor                                                         | are displayed in this section.                    |  |  |
| Application 2-779                                                                                       | 1618605                                                                                     |                                                   |  |  |
| Application 2-775<br>Submitted date: -<br>Contact email: -                                              | <u>51618605</u>                                                                             |                                                   |  |  |
| Application 2-775<br>Submitted date: -<br>Contact email: -<br>Specialisations applie<br>• Aboriginal an | for:<br>or Torres Strait Islander peoples ar                                                | nd communities                                    |  |  |

**17.** To remove an application, select the Delete (bin) symbol.

|                                                                                               | 2                                                                                     |                                 |            |  |
|-----------------------------------------------------------------------------------------------|---------------------------------------------------------------------------------------|---------------------------------|------------|--|
| Manage                                                                                        | Specialisatic                                                                         | n Verificatio                   | ons        |  |
| Draft application i<br>You can not begin<br>You may update, s                                 | a progress<br>I new application while there is a<br>ubmit or remove the draft applica | I draft application in progress |            |  |
| lications Verification                                                                        | ns                                                                                    |                                 |            |  |
| pplications in p                                                                              | OGRESS                                                                                | or are displayed in this sectio | n.         |  |
| iraft applications and ap                                                                     |                                                                                       |                                 | •          |  |
| Applications and applications and applications and application 2-779                          | <u>1618605</u>                                                                        |                                 | <b>(()</b> |  |
| Applications and applications and application 2-779:<br>Submitted date: -<br>Contact email: - | x <u>1618605</u>                                                                      | l                               | 6          |  |

18. Once your services are verified and approved by the independent assessing authority, the corresponding ticks will appear in your My Aged Care profile (allow 1 business day). Your verified specialisations will be displayed in the Find A Provider Tool of the My Aged Care website, as well as in the My Aged Care Portals., as white ticks in a purple square.

| Diverse needs (?)                                           |                                                                     |
|-------------------------------------------------------------|---------------------------------------------------------------------|
| For which of these groups do you provide specific services? |                                                                     |
| Aboriginal and/or Torres Strait Islander                    | Culturally and linguistically diverse                               |
| People who live in rural or remote areas                    | Financially or Socially disadvantaged people                        |
| □ Veterans                                                  | Homeless or at risk of becoming homeless                            |
| Care-leavers                                                | Parents separated from their children by forced adoption or removal |
| Lesbian, gay, bisexual, transgender and intersex people     |                                                                     |
|                                                             |                                                                     |

#### ! Under the Specialisation Verification Initiative:

• Aged care providers can no longer add any self-nominated (tick) specialisations from their Services and Support Portal – Diverse Needs section.

• They can remove pre-existing specialisations.

• Diverse Needs that are not successfully verified in the Portal will be removed from the Services Finder.

• Selected and Verified services are shown by white ticks in a purple square.

• Services that are eligible to be listed in the Service Finder are shown by white squares with a black border.

• Services that are not eligible because they have not been verified, or no longer eligible to be listed in the Service Finder are shown by grey squares. Providers are unable to select or unselect them.

| Di | verse needs 🥐                                           |     |                                                                     |
|----|---------------------------------------------------------|-----|---------------------------------------------------------------------|
| ~  | Aboriginal and/or Torres Strait Islander                |     | Datural and linguistically diverse                                  |
|    | People who live in rural or remote areas                |     | Financially or Socially disadvantaged people                        |
| ~  | Veterans                                                | - + | tomeless or at risk of becoming homeless                            |
| ~  | Cara-Leavers                                            |     | Parents separated from their children by forced adoption or removal |
| 10 | Lesbian, gay, bisexual, transgender and intersex people |     |                                                                     |

#### **Specialised Services**

There are other specialised services that are not part of Diverse Needs, which you can indicate that a service or outlet offers. You should only select those with specific measures in place that demonstrate your specialised service offering, however they are not verified like the specialisations listed in Diverse Needs.

| Montel Health        |                                                                     |
|----------------------|---------------------------------------------------------------------|
|                      |                                                                     |
| □ Vision             |                                                                     |
| Terminal illness     |                                                                     |
| Mobility             |                                                                     |
| Assistive Technology |                                                                     |
|                      | Mental Health Vision Terminal illness Mobility Assistive Technology |

#### Languages

To indicate if this service caters for specific language requirements, select the languages in the 'Languages' section. Select 'SELECT LANGUAGES AVAILABLE' to bring up the selection and select 'SAVE' to save the configuration.

| Languages ?                |  |  |  |
|----------------------------|--|--|--|
| No languages specified     |  |  |  |
| SELECT LANGUAGES AVAILABLE |  |  |  |
|                            |  |  |  |

| Supported lar                                                                                                    | nguages                                                                                                    |                                                                                                    |   |
|----------------------------------------------------------------------------------------------------|----------------------------------------------------------------------------------------------------|----------------------------------------------------------------------------------------------------|---|
| Please select all supported langua<br>Most selected<br>Arabic<br>Greek<br>Polish                                                                                                    | ges and press Save when finished<br>Cantonese<br>Italian<br>Spanish                                              | <ul><li>☐ Croatian</li><li>☐ Mandarin</li><li>☐ Vietnamese</li></ul>                                                              | Î |
| Alphabetical listing<br>(A) (B) (C) (D) (E) (F) (G)<br>(W) (X) (Y) (Z)                                                                                                    | ) H (] J (K L (M (N                                                                                              | )                                                                                                    |   |
| <ul> <li>Chinese</li> <li>Afrikaans</li> <li>Anyuak/Anuak</li> <li>Asante/Ashanti</li> <li>Azari</li> <li>Bambara</li> <li>Bassa</li> <li>Bislama</li> <li>Bulgarian</li> <li>Cebuano</li> <li>Chichewa/Chewa</li> </ul> | English  Albanian  Arakanese/Rakhinz  Assamese  Azerbaijani  Bari/Beri Bemba Bosnian  Qyelorussian Chaldean Chin | Acholi Amharic Amenian Assyrian Baluchi/Balochi Basque Bengal/Bangla Breton Catalan Chi-Nyanja/Nyanja Chin Haka (Dialect of Chin) |   |
|                                                                                                    |                                                                                                    | SAVE                                                                                                    | L |

Once the language/s are selected and saved, they are shown under the 'List of languages'.

| Languages ?         |            |
|---------------------|------------|
| List of languages 🕢 |            |
| • Polish            | Vietnamese |

### Hours of operation

You can outline standard hours of operation for your service. By default, you can enter specific Monday to Friday, Saturday and Sunday hours. You can also specify individual working days by using the 'Customise' option.

To edit your hours of operation:

1. Select 'Outlet administration' from the home page.

| 1800 836 799 Mon-Fri 8am - 8pm Sat 10am - 2pm |                           | Welcome Curtis from 'Aussie Aged Care |
|-----------------------------------------------|---------------------------|---------------------------------------|
| Service and Support Portal                    |                           | Logout                                |
| Welcome Curtis                                |                           |                                       |
|                                               | (F)                       | <b>8</b> 0                            |
| $\swarrow$                                    | My Aged Care interactions | Staff administration                  |
| € <b>)</b>                                    |                           | <b>##</b>                             |
| Tasks and notifications                       | Reports and documents     | Outlet administration                 |
| Government Provider Management System         |                           |                                       |

2. From the Outlet Administration page, select the outlet you wish to set the hours of operations.

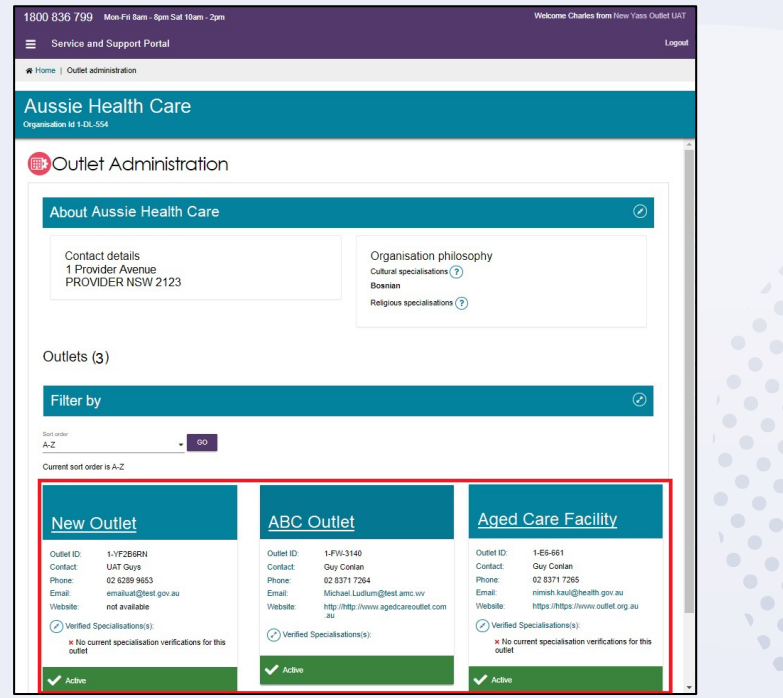

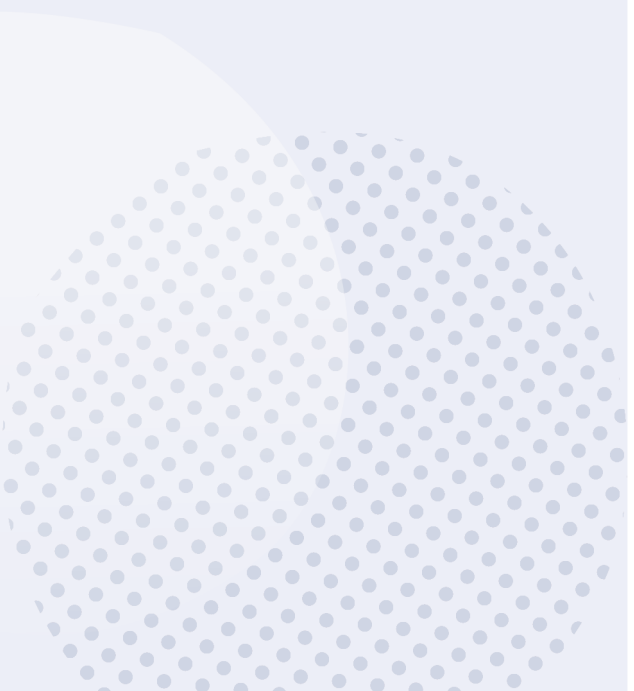

## 3. Select 'VIEW SERVICE ITEMS'.

| Service and Support Portal                                                                                                    | Staff Outlet<br>administration administra                   |
|----------------------------------------------------------------------------------------------------|-------------------------------------------------------------|
| A Home   Outlet administration   View outlet - CR651 UAT TWO                                                                                                    |                                                             |
| CR651 UAT TWO<br>O(Active) Outlet to 2-2RMP0YW                                                                                                    |                                                             |
| About CR651 UAT TWO                                                                                                    |                                                             |
| Address<br>23 FURZER Street<br>PHILLIP ACT 2606                                                                                                    | Contact Details<br>Name: L G<br>Phone: 0413 048 616<br>Fax: |
| Organisation philosophy<br>Cultural specialisations (?)                                                                                                    | Email: boru@gmail.com<br>Website:                           |
| Religious specialisations 🥐 🖉                                                                                                    | ADD ACFI CONTACT                                            |
| Current Specialisation Verifications                                                                                                    | ADD/VIEW OUTLET COVID-19 VACCINATIONS                       |
| There are no current verified diverse need specialisations to display.                                                                                                    | COVID-19 SUPPORT PORTAL                                     |
| For more information on how to apply to have your claims of providing specialised care verified by an independent assessor, please visit the About Specialisation Verification page on the Department of Health and Aged Care website. |                                                             |
| VIEW SERVICE ITEMS                                                                                                    |                                                             |

4. Select the service you want to edit the hours of operation by clicking on the corresponding edit icon.

| rice and Support Portal                                                                                  |                                      |                      |                       |                       |                                                                 | Staff<br>administration        | Outlet<br>administration        | Reports and<br>documents | Ta<br>not |
|----------------------------------------------------------------------------------------------------|--------------------------------------|----------------------|-----------------------|-----------------------|-----------------------------------------------------------------|--------------------------------|---------------------------------|--------------------------|-----------|
| ne   Outlet administration   View outlet                                                                 | View service items                   |                      |                       |                       |                                                                 |                                |                                 |                          |           |
| 51 UAT TWO<br>tive) Outlet Id 2-ZRMP0YW                                                                  |                                      |                      |                       |                       |                                                                 |                                |                                 |                          |           |
| mmonwealth Home Support Programme                                                                        | Flexible Aged Care Programme         | Home Care Packages   | Residential Care      |                       |                                                                 |                                |                                 |                          |           |
| Filter by                                                                                                |                                      |                      |                       |                       |                                                                 |                                |                                 |                          |           |
| т шег бу                                                                                                 |                                      |                      |                       |                       |                                                                 |                                |                                 |                          |           |
| Status<br>Operational                                                                                    | •                                    | Service availability |                       | -                     |                                                                 |                                |                                 |                          |           |
| ADVANCED SEARCH CLEAR FILTER                                                                             | IS                                   |                      |                       |                       |                                                                 |                                |                                 |                          |           |
| Status is Operational                                                                                    |                                      |                      |                       |                       |                                                                 |                                |                                 |                          |           |
| FILTER CLEAR                                                                                             |                                      |                      |                       |                       |                                                                 |                                |                                 |                          |           |
| OLLAR OLLAR                                                                                              |                                      |                      |                       |                       |                                                                 |                                |                                 |                          |           |
| Domestic Assistance, Commonwealth<br>Central<br>NAPS Service ID 12275, Service item na<br>Albe Sub-types | Home Support Programme, funde<br>me: | d@Ø                  |                       |                       | Status<br>Operational Offline                                   | Service availability<br>Yes No | Waitlist availability<br>Yes No |                          |           |
| ADD/REMOVE SUBTYPES                                                                                      |                                      |                      |                       |                       |                                                                 |                                |                                 |                          |           |
| Unaccompanied Shopping (delivered t                                                                      | o home) 🕢                            |                      |                       |                       | General House Cleaning 🔗                                        |                                |                                 |                          |           |
| <ul> <li>Delivery hours</li> <li>Not specified</li> </ul>                                                |                                      |                      | Sub-type availability | Waitlist availability | <ul> <li>House cleaning level</li> <li>Not specified</li> </ul> |                                |                                 |                          |           |
| Staff Notes                                                                                              |                                      |                      | Yes No                | Yes No                | Delivery hours                                                  |                                |                                 |                          |           |
| <ul> <li>INOU SPECIFIED</li> </ul>                                                                       |                                      |                      |                       |                       | Not specified Staff Notes     Not specified                     |                                |                                 |                          |           |
|                                                                                                    |                                      |                      |                       |                       | •••••                                                           |                                |                                 |                          |           |
|                                                                                                    |                                      |                      |                       |                       |                                                                 |                                |                                 |                          |           |
|                                                                                                    |                                      |                      |                       |                       |                                                                 |                                |                                 |                          |           |

•

•

• •

• •

• •

#### 5. Input the hours and save.

| Hours of operation<br>What are the standard hours of opera | tion for this service | ? |            |   |
|------------------------------------------------------------|-----------------------|---|------------|---|
| 🔲 Mon - Fri                                                | Start time *          | ~ | End time * |   |
| □ Saturday                                                 | Start time *          | ~ | End time * |   |
| Sunday                                                     | Start time *          | ~ | End time * | ~ |
| Customise                                                  |                       |   |            |   |

You can also indicate the average number of hours-of-service provision you provide each week per level of home care package.

| Guidance on number of hours of ser<br>You may wish to enter a value between 1 and 168 for | vice provision (per week)<br>each level below. |         |         |
|-------------------------------------------------------------------------------------------|------------------------------------------------|---------|---------|
| Level 1                                                                                   | Level 2                                        | Level 3 | Level 4 |

## **Service Description**

You can input a description of your service and add any additional service information up to 1000 characters.

| Service Description ?                                                                                                    |
|----------------------------------------------------------------------------------------------------|
| Description Australian Aged Care is a not for profit organisation that has been operating locally for more than 50 years. We are local, community owned and employ local people who care. We offer a range of services from as little as one hour per month up to several hours a day based on your needs. Our services include. |
| Additional service information<br>You may wish to enter additional information about the availability of the services you provide. For example, a particular service may be temporarily unavailable due to limited staffing, or a service may only<br>operate on certain weekdays or times.                                      |

## Adding pricing information to a Home Care Package service item or outlet

! Publishing pricing information is mandatory for all Home Care Package services and outlets. You will not be able to save a new service and make it 'Operational', save changes to partially complete existing pricing information, edit waitlist information or confirm if you have reviewed pricing information if the service does not have the mandatory pricing information.

All pricing information saved, including pricing schedule attachments, will appear by the next day on the My Aged Care service finder on the My Aged Care website, and do not require approval from the Department.

The help text against each pricing attribute provides further guidance on what specific information providers should be entering.

1. From the 'Home Care Packages' tab in the 'View Service Items' page, select the 'Edit' icon next to the Home Care Package services you wish to add pricing information to.

| View Service Items                                                                                  |                                                                |
|----------------------------------------------------------------------------------------------------|----------------------------------------------------------------|
|                                                                                                    | ADD A SERVICE ITEM TRANSFER SERVICE ITEM TRANSFER CLIENTS      |
| Commonwealth Home Support Programme Flexible Aged Care Programme Home Care Packages Residential Car | 3                                                              |
|                                                                                                    |                                                                |
| Filter by                                                                                           | Ø                                                              |
| Home Care Package, Home Care Packages 🕲 🖉                                                           | Waitlist availability                                          |
| NAPS Service ID 1PVT, Service item name: Home Care Package                                          | Yes No                                                         |
|                                                                                                    | Status Service availability Level 1 Operational Offline Yes No |
|                                                                                                    | Level 2 Operational Offline Yes No                             |
|                                                                                                    | Level 3 Operational Offline Yes No                             |
|                                                                                                    | Level 4 Operational Offline Yes No                             |

Alternatively, from the View Outlet page, select the 'Edit' icon next to Home Care Pricing to edit the pricing information at the outlet level.

| Address (2)<br>3 Provider Avenue<br>ROVIDER NSW 2123                                                                                                    | Contact Details<br>Name: Guy Conlan<br>Phone: 02 8371 7264<br>Fax: 0234466923                                      |
|----------------------------------------------------------------------------------------------------|----------------------------------------------------------------------------------------------------|
| Drganisation philosophy<br>ultural specialisations ③                                                                                                    | Email: Michael. Ludium@test.amc.vv<br>Website: http://abc.abcdefghijabcdefghija<br>abcdefghijabcdefghijabcdefghija |
| eligious specialisations (?) 🕢                                                                                                    | ADD ACFI CONTACT                                                                                                   |
| Current Specialisation Verifications                                                                                                    | ADD/VIEW OUTLET COVID-19 VACCINATIONS                                                                              |
| There are no current verified diverse need specialisations to display.                                                                                                    |                                                                                                    |
| or more information on how to apply to have your claims of providing specialised care verified by an independent assessor, please visit the About Specialisation Verification page on<br>e Department of Health and Aged Care website. |                                                                                                    |
| MANAGE VERIFICATIONS                                                                                                    |                                                                                                    |
| Iome Care Pricing                                                                                                    |                                                                                                    |
| VEW CORED INFORMATION CONFIRM REVIEW OF REVEW OF REVEW OF REVEWOND                                                                                                    |                                                                                                    |

! When you edit pricing information at the outlet level, this is a pricing template that you can save and apply to the services within a single outlet or all outlets in your organisation. This is best used when the pricing information for a number of your services is the same.

SAVE AND APPLY TO SERVICE ITEMS OF THIS OUTLET SAVE SAVE AND APPLY TO ALL OUTLETS CANCEL

Only information saved at the service item level will display on the My Aged Care service finder. If you select 'SAVE' at the outlet level this will save the information locally and will not display in the My Aged Care service finder. Select 'SAVE AND APPLY TO ALL SERVICE ITEMS OF THIS OUTLET' to display your changes in the My Aged Care service finder.

2. The 'Home care pricing service details' page will be displayed. Select the 'Home Care Pricing' tab to add or edit pricing information for that service.

| Care Service Details Home Care Pricing                                                  |                          |
|-----------------------------------------------------------------------------------------|--------------------------|
| fields marked with an asterisk (*) must be completed before submission                  |                          |
| Home Care Package, Home Care Packages<br>NAPS ID: 1PVT                                  |                          |
| Service Item Name: *                                                                    |                          |
| Home Care Package                                                                       |                          |
| Service delivery                                                                        |                          |
| Service provider name                                                                   | Aged Care Inc - Outlet 2 |
|                                                                                         |                          |
| Facility name                                                                           |                          |
| Facility previously known as                                                            |                          |
| Facility previously known as Facility locally known as                                  |                          |
| Facility name Facility previously known as Facility locally known as Service start date | 01 January 2017          |

- **3.** From the Home Care Pricing tab, providers are able to enter detailed information for home care services about:
  - (a) Information about service offering and value statements

| Service details                                          | VIEW/PRINT CURRENT | VIEW/PRINT HISTORY | CONFIRM REVIEW OF PRICING INFORMATION |
|----------------------------------------------------------|--------------------|--------------------|---------------------------------------|
| Home Care Service Details Home Care Pricing              |                    |                    |                                       |
| All fields marked with an asterisk (*) are required.     |                    |                    |                                       |
| Version<br>Pricing Schedule Last Updated on ? 20/01/2023 |                    |                    |                                       |
| Provider Information about Service Delivery and Pricing  |                    |                    |                                       |
|                                                          |                    |                    | 11                                    |

(b) Approximate Home Care Package Amounts

| Approximate Home Care Pac                     | kage  | Amount                  |                                |                |          |          |
|-----------------------------------------------|-------|-------------------------|--------------------------------|----------------|----------|----------|
|                                               |       |                         | Level 1                        | Level 2        | Level 3  | Level 4  |
| Home care package funding                     |       | Annual                  | \$9,180                        | \$16,148       | \$35,139 | \$53,268 |
|                                               |       | Per fortnight           | \$352                          | \$619          | \$1,348  | \$2,043  |
| Basic Daily Fee paid by you (Per fortnight) ? | Ves   | ou charge the maximum E | Basic Daily Fee for all home c | rre levels?* 🕐 |          |          |
|                                               | \$146 | .86                     | \$155.26                       | \$159.6        | S        | 163.94   |
|                                               | Des   | cription                |                                |                |          |          |
|                                               |       |                         |                                |                |          | 0 / 5    |
|                                               |       |                         |                                |                |          |          |

! If you do not charge the maximum basic daily fee you will be required to indicate a price for each package level. If you do not charge any basic daily fee you will still be required to note a price, for example \$0.

(c) Care Management Approach and relevant prices and number of hours of service. Only select 'N/A' where you do not provide care management for that specific level of Home Care (e.g. Level 1).

Providers must publish a care management price in a clear dollar amount, so that care recipients can better understand and compare prices, and to understand what service they will receive for this charge.

If providers bundle the cost of care management with other costs, such as package management charges or in an all-inclusive service cost, this may mean that the provider is not providing the required care management services. It will also make understanding and comparing prices difficult for care recipients and the public. Providers that list \$0 for a service that they intend to charge for (such as Care Management) may be breaking the Australian Consumer Law.

To ensure funds meet the direct care needs of older Australians, some prices are capped and there are new rules of charging for providers. For more information visit <u>the Department's</u> <u>website</u>.

| Care Management (?)<br>Care management is an important service that includes c<br>Care Package, including those being self-managed will re | oordinating care and sequire some level of ca | ervices that will help you deliv<br>re management. | ver on the goals you identified | d in your Care Plan. Every Home |
|----------------------------------------------------------------------------------------------------|-----------------------------------------------|----------------------------------------------------|---------------------------------|---------------------------------|
| Approach to care management* (?)<br>Care Management Test UAT                                                                               |                                               |                                                    |                                 |                                 |
|                                                                                                    |                                               |                                                    |                                 | 24 / 1000                       |
| Fully managed by provider (Per fortnight) ?                                                                                                | Level 1*<br>\$40                              | Level 2*                                           | Level 3*<br>\$78                | Level 4*<br>\$88                |
|                                                                                                    | □ N/A                                         | □ N/A                                              | □ N/A                           | □ N/A                           |
| Fully managed by provider (Approx no. hours per fortnight)                                                                                 | Level 1*<br>8                                 | Level 2*<br>10                                     | Level 3*                        | Level 4*<br>20                  |
|                                                                                                    | □ N/A                                         | □ N/A                                              | □ N/A                           | □ N/A                           |
| Self-managed by you (Per fortnight) ?                                                                                                    | Level 1*<br>\$49                              | Level 2*                                           | Level 3*                        | Level 4*                        |
|                                                                                                    | □ N/A                                         | □ N/A                                              | ☑ N/A                           | ☑ N/A                           |
| Self-managed by you (Approx no. hours per fortnight)                                                                                       | Level 1*<br>10                                | Level 2*<br>10                                     | Level 3*                        | Level 4*                        |
|                                                                                                    | □ N/A                                         | □ N/A                                              | N/A                             | N/A                             |

Note: From January 2023, care management prices will be capped at 20% of the package level.

(d) Details and prices for Common Services that are offered under each level of Home Care Package. The five common services are: Personal care, Nursing, Cleaning and household tasks, Light gardening, and In-home respite.

An approved provider of home care must provide the price for each of the common types of care and services (standard hours). Only select 'N/A' where you do not provide this particular service, for example on Public Holidays. If you provide the service but do not charge an extra amount, enter in the standard hours price.

| ersonal care (Per hour) (?) | How the provider delivers service<br>By the provider's staff                                                                          | s*<br>•   | Can your clients choose from a variety of different prices for this service?* $\textcircled{2}$ Yes |                                             |      |  |
|-----------------------------|----------------------------------------------------------------------------------------------------|-----------|----------------------------------------------------------------------------------------------------|---------------------------------------------|------|--|
|                             | Standard Hours - Most common*<br>\$20                                                                                                 |           | Standard Hours-Minimum                                                                              | Standard Hours-Maximum                      |      |  |
|                             | Non-Standard Hours*                                                                                                    | Saturday* | Sunday*                                                                                             | Public Holiday*                             |      |  |
|                             | ☑ N/A                                                                                                    | N/A       | ☑ N/A                                                                                               | ☑ N/A                                       |      |  |
|                             | Description                                                                                                    |           |                                                                                                    |                                             |      |  |
|                             |                                                                                                    |           |                                                                                                    | 0                                           | / 5( |  |
|                             |                                                                                                    |           | Can your clients choose from a variety of diff                                                      |                                             |      |  |
| ursing (Per hour) ?         | How the provider delivers service<br>Through other service pro-                                                                       | oviders 👻 | No                                                                                                  | lerent prices for this service?"            |      |  |
| ursing (Per hour) 🥐         | How the provider delivers service<br>Through other service pr<br>Standard Hours - Most common*<br>\$20                                | oviders - | No<br>Standard Hours-Minimum                                                                        | Standard Hours-Maximum                      |      |  |
| lursing (Per hour) 🥐        | How the provider delivers service<br>Through other service pr<br>Standard Hours - Most common*<br>\$20<br>Non-Standard Hours*<br>\$30 | Saturday* | No Standard Hours-Minimum Sunday*                                                                   | Standard Hours-Maximum<br>Public Holiday*   |      |  |
| lursing (Per hour) 🥐        | Non-Standard Hours*                                                                                                    | Saturday* | No Standard Hours-Minimum Sunday* NA                                                                | Standard Hours-Maximum Public Holiday*  N/A |      |  |

(e) Other pricing information that may be charged by the provider – Package management. Only select 'N/A' where you do not charge for package management for that specific level of home care (e.g. Level 1).

Similar to care management, you must publish a distinct package management price in a clear dollar amount so that care recipients can better understand and compare prices – see 3c above for further information.

From 1 January 2023, package management prices will be capped at 15% of the package level.

| ackage management (Per fortnight) ?          | Level 1*<br>\$20 | Level 2*<br>\$20 | 520   | Level 4*<br>\$20 |         |
|----------------------------------------------|------------------|------------------|-------|------------------|---------|
|                                              | □ N/A            | □ N/A            | □ N/A | □ N/A            |         |
|                                              | Description      |                  |       |                  |         |
|                                              |                  |                  |       |                  | 0 / 500 |
|                                              |                  |                  |       |                  |         |
| Shiff travel crosts to visit you (Per km)* 🧿 |                  |                  |       |                  |         |
| 0                                            |                  |                  |       |                  |         |
| lescription                                  |                  |                  |       |                  |         |
|                                              |                  |                  |       |                  |         |
|                                              |                  |                  |       |                  | 0 / 500 |

4. Under the 'Full Price List' section, a pricing schedule website link (URL) and/or a pricing schedule attachment can be added.

| ed in the public website as 'Click <u>here</u> to access website'             |                        |
|-------------------------------------------------------------------------------|------------------------|
| a pricing schedule                                                            |                        |
| Noad files up to 5MB. The following file types are accepted: .jpg, .jpeg, .j. | png, .pdf, .rtf, .docx |
| le No file chosen                                                             |                        |
|                                                                               |                        |
|                                                                               |                        |
| ler contact details 🕐                                                         |                        |
| her 8                                                                         | Email: *               |
|                                                                               | L'Indi.                |
| ber' is required                                                              | 'Email' is required    |

To add a pricing schedule website link type in the URL in the "Provide a website link" section.

| Provide a website link (?)<br>Is there a website link where clients can access p<br>www.myagedcare.gov.au/pricing | pricing information? Please ensure that this is a link to your pricing information webpage, not your website landing page. E.g. |
|----------------------------------------------------------------------------------------------------|----------------------------------------------------------------------------------------------------|
| URL<br>http://www.agedcarefacility.com.au/pricingList                                                             |                                                                                                    |

5. To upload the pricing schedule attachment you must select "Choose File" and choose the document (such as a PDF file) you wish to upload, then select "Open". The attachment's name will then be displayed. Name the attachment and provide a caption. You can optionally add a short description of the attachment.

| Upload a pricing schedule ?                                                                                 |
|----------------------------------------------------------------------------------------------------|
| You can upload files up to 5MB. The following file types are accepted: .jpg, .jpeg, .png, .pdf, .rtf, .docx |
| Choose file pricing.pdf                                                                                     |
| Attachment name *                                                                                           |
| Aged Care Facility Pricing List                                                                             |
|                                                                                                    |
| Caption of the attachment *                                                                                 |
| 2022 pricing list for Aged Care Facility                                                                    |
|                                                                                                    |
|                                                                                                    |
| Please provide a short description about the attachment                                                     |
| 250 characters                                                                                              |

6. If you are editing an individual service item, select 'SAVE' to apply all pricing information you have added to the home care service. 

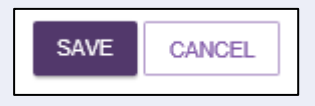

•

Alternatively, if you are an Administrator and editing pricing information at the outlet level, you can choose to save and apply the pricing information to all Home care service items in that outlet, save locally (before applying to any services), apply these details to all of your outlets (if you are an Organisation Administrator) or 'CANCEL' to discard any changes made.

| SAVE AND APPLY TO SERVICE ITEMS OF THIS OUTLET | SAVE | SAVE AND APPLY TO ALL OUTLETS | CANCEL |
|------------------------------------------------|------|-------------------------------|--------|
|------------------------------------------------|------|-------------------------------|--------|

### Additional home care pricing features

Home care service providers are required to review and if required, update their pricing information annually. In the scenario where no changes need to be made to any of the pricing information, providers can confirm that they have reviewed their pricing.

Home care providers will be reminded to review or update home care pricing schedules for operational home care service items if they have not been reviewed or updated in the last 11 months.

Outlet and organisation administrators will receive a 'HCP annual pricing review' task notifying them which services (in the outlet or organisation) are required to be reviewed. The task will close once all relevant services have been reviewed.

To assist providers in identifying all services requiring review, a 'Review pricing information – Home Care Service Items' report is available from the 'Reports and documents' tile. This report can be generated at the outlet or organisation level, respectively.

Please see '<u>Service and Support Portal User Guide – Tasks and Notifications</u>' for guidance on viewing and managing your tasks and notifications, including setting up email notifications.

1. To confirm pricing, select 'CONFIRM REVIEW OF PRICING INFORMATION'

| Addross                                                                                 |                                                                                                    | Ø                                   |
|-----------------------------------------------------------------------------------------|----------------------------------------------------------------------------------------------------|-------------------------------------|
| 33 Provider Avenue                                                                      |                                                                                                    |                                     |
| PROVIDER NSW 2123                                                                       |                                                                                                    |                                     |
| Organisation philosophy                                                                 |                                                                                                    |                                     |
| ultural specialisations ? 🖉                                                             |                                                                                                    |                                     |
| losnian                                                                                 |                                                                                                    |                                     |
| eligious specialisations (?)                                                            |                                                                                                    |                                     |
| Current Specialisation Verifica                                                         | ations                                                                                                    |                                     |
|                                                                                         | $\sim$                                                                                                    |                                     |
|                                                                                         |                                                                                                    |                                     |
|                                                                                         | There are no current verified diverse need specialisations to display.                                             |                                     |
| or more information on how to apply to have<br>be Department of Health and Aged Care we | e your claims of providing specialised care verified by an independent assessor, please visit the About (<br>bsite | Specialisation Verification page on |
| MANAGE VERIFICATIONS                                                                    |                                                                                                    |                                     |
|                                                                                         |                                                                                                    |                                     |
| lome Care Pricing 🖉                                                                     |                                                                                                    |                                     |
| VIEW COPIED INFORMATION CONFIRM                                                         | REVIEW OF PRICING INFORMATION                                                                                      |                                     |
|                                                                                         |                                                                                                    |                                     |

• • •

• • •

• • •

• • •

• • •

• • •

2. Select the service(s) that you wish to confirm, and select 'CONFIRM REVIEW'.

| 💷 Re                                                                                                    | eview H                             | lome Care Pricing                              | )                              |                                  |    |
|----------------------------------------------------------------------------------------------------|-------------------------------------|------------------------------------------------|--------------------------------|----------------------------------|----|
| Aged Care<br>Number of                                                                                                    | e Inc - Outlet 1<br>Home Care servi | ce items selected for pricing review: 1 out of | 1                              |                                  |    |
| Search for se                                                                                                    | ervice items of cur                 | rent outlet or select from those below in orde | er to confirm the review of ho | ome care pricing details         |    |
| NAPS ID:                                                                                                    |                                     | Service item name:                             |                                | SEARCH DESELECT ALL BELOW        |    |
| Select                                                                                                    | NAPS ID                             | Service item name                              | Status                         | Pricing schedule last updated on | \$ |
| <ul> <li>Image: A start of the start of the start of</li></ul> | 1PVT                                | Home Care Package 1-4                          | Operational                    | 13/03/2019                       |    |
| CONFIRM F                                                                                                    | CANC                                | EL                                             |                                |                                  |    |

Select "CONFIRM REVIEW" again, at the pop up.

| Review Home Care Pricing Confirmation                                                                                                    | ×      |
|----------------------------------------------------------------------------------------------------|--------|
| Please confirm you have reviewed the accuracy and currency of these service item's pricing information. This will result in a new version of the pricing information, with an updated date. |        |
| CONFIRM REVIEW                                                                                                    | CANCEL |

A confirmation banner will appear.

Refer to the following step on how to view copied pricing information.

The copy of your home care pricing information has started and should be completed shortly. For details – please check <u>VIEW COPIED INFORMATION</u> under the outlet details page.

 Home care service providers can also view a history of copied pricing information that has been applied to services within an outlet. Select 'VIEW COPIED INFORMATION' to view this history.

| VIEW COPIED INFORMATION CONFIRM REVIEW OF PRICING INFORMATION |
|---------------------------------------------------------------|
|                                                               |

4. Both review and copy actions are shown in the "Home Care Pricing Copy Information" page, along with which outlet (for Administrators), state and end dates and times, and the status. Select "View" (Magnifying glass with plus symbol) to see more details. Select "RETURN TO OUTLET" to return to the View Outlet page.

| 1800 836 799 Mon-Fri Sam - Spm Sat 10am - 2pm                                                |                                                               |                                                                                                 | Welcome Charles from New Outlet                                  |
|----------------------------------------------------------------------------------------------|---------------------------------------------------------------|-------------------------------------------------------------------------------------------------|------------------------------------------------------------------|
| Service and Support Portal                                                                   | Review Service Retrieve a<br>requests reterrals reterral code | Staff Outlet Find a client Reports and<br>administration administration Find a client documents | Tasks and My Aged Care Logou<br>notifications interactions Logou |
| Home   Outlet administration   View outlet . New Outlet   Home Care Pricing Copy Information |                                                               |                                                                                                 |                                                                  |
| Home Care Pricing Copy Information                                                           |                                                               |                                                                                                 |                                                                  |
| Description                                                                                  | Start date/time                                               | End date/time                                                                                   | Status                                                           |
| Review pricing information                                                                   | 10 January 2023 3:42 PM                                       | 10 January 2023 3:43 PM                                                                         | Completed (3)                                                    |
| Copy pricing information from outlet Outlet 1 to service items                               | 28 September 2022 9:25 AM                                     | 28 September 2022 9:25 AM                                                                       | Completed (3)                                                    |
| Copy pricing information from outlet Outlet 2 to service items                               | 22 June 2022 11:36 AM                                         | 22 June 2022 11:36 AM                                                                           | Completed (3)                                                    |
| Review pricing information                                                                   | 23 March 2022 1:12 PM                                         | 23 March 2022 1:12 PM                                                                           | Completed (3)                                                    |
| Review pricing information                                                                   | 23 March 2022 1:09 PM                                         | 23 March 2022 1:10 PM                                                                           | Completed (3)                                                    |
| Review pricing information                                                                   | 16 March 2022 2:30 PM                                         | 16 March 2022 2:30 PM                                                                           | Completed (3)                                                    |
| Review pricing information                                                                   | 23 February 2022 4:44 PM                                      | 23 February 2022 4:44 PM                                                                        | Completed (3)                                                    |
| Copy pricing information from outlet Outlet 3 to service items                               | 23 February 2022 4:40 PM                                      | 23 February 2022 4:40 PM                                                                        | Completed (3)                                                    |
| Copy pricing information from outlet Outlet 2 to service items                               | 13 October 2021 2:08 PM                                       | 13 October 2021 2:08 PM                                                                         | Completed (3)                                                    |
| Copy pricing information from outlet Outliet 1 to service items                              | 25 March 2021 2:32 PM                                         | 25 March 2021 2:32 PM                                                                           | Completed (3)                                                    |
| Review pricing information                                                                   | 22 October 2020 3:55 PM                                       | 22 October 2020 3:56 PM                                                                         | Completed (3)                                                    |
| Copy pricing information from outlet Outlet 3 to service items                               | 22 October 2020 3:52 PM                                       | 22 October 2020 3:53 PM                                                                         | Completed (3)                                                    |
| Review pricing information                                                                   | 23 July 2020 2 22 PM                                          | 23 July 2020 2:22 PM                                                                            | Completed (3)                                                    |
| Copy pricing information from outlet Outlet 2 to service items                               | 23 July 2020 2:13 PM                                          | 23 July 2020 2:14 PM                                                                            | Completed (®)                                                    |
| Review pricing information                                                                   | 22 June 2020 3:06 PM                                          | 22 June 2020 3:06 PM                                                                            | Completed (3)                                                    |
| RETURN TO CUTLET                                                                             |                                                               |                                                                                                 |                                                                  |

5. Home care service providers can also view and print a copy of the pricing information they have added to individual services, which can then be attached to clients' Home Care Agreements.

|                                                                                                    |                                        |                                                           |                                                 | Welc                           | ome Charles from INew Outlet              |
|----------------------------------------------------------------------------------------------------|----------------------------------------|-----------------------------------------------------------|-------------------------------------------------|--------------------------------|-------------------------------------------|
| ervice and Support Portal                                                                                  |                                        |                                                           |                                                 |                                |                                           |
| Outlet administration   View outlet - New Outlet                                                           | Outlet Home Care pricing ten           | nplate                                                    |                                                 |                                |                                           |
| lome care pricing                                                                                          |                                        |                                                           |                                                 | VIEW/PRINT CURF                | NEW/PRINT HISTORY                         |
| elds marked with an asterisk (*) are required.                                                             |                                        |                                                           |                                                 |                                |                                           |
| Version<br>Pricing Schedule Last Updated on ? 08/12/2022                                                   |                                        |                                                           |                                                 |                                |                                           |
| Describer Information along & San into Delivery and Driving                                                |                                        |                                                           |                                                 |                                |                                           |
| UAT Test Outlet Information                                                                                |                                        |                                                           |                                                 |                                |                                           |
| Provider information about service Derivery and Pricing (2)                                                |                                        |                                                           |                                                 |                                | 27 / 1000                                 |
| Provider information about derived Derivery and Priority (2)                                               |                                        |                                                           |                                                 |                                | 27 / 1000                                 |
| Approximate Home Care Pack                                                                                 | kage Amount                            |                                                           |                                                 |                                | 27 / 1000                                 |
| Approximate Home Care Pack                                                                                 | kage Amount                            | Level 1                                                   | Level 2                                         | Level 3                        | 27 / 1000                                 |
| Approximate Home Care Pack                                                                                 | kage Amount                            | Level 1<br>59,180                                         | Level 2<br>\$16,148                             | Level 3<br>\$35,139            | 27 / 1000                                 |
| Approximate Home Care Pack<br>Home care package funding (?)                                                | kage Amount<br>Annual<br>Per fortnight | Level 1<br>59,180<br>\$352                                | Level 2<br>\$16,148<br>\$619                    | Level 3<br>\$35,139<br>\$1,348 | 27 / 1000<br>Level 4<br>553,268<br>52,043 |
| Approximate Home Care Pack<br>Home care package funding ?<br>Basic Daily Fee paid by you (Per fortnight) ? | Annual<br>Per fortnight                | Level 1<br>59,180<br>\$352<br>c Daily Fee for all home ca | Level 2<br>\$16,148<br>\$619<br>re levels?* (?) | Level 3<br>\$35,139<br>\$1,348 | 27 / 1000                                 |

•

•

.. .. ••

•

•

• ۲

٠ ۲

# Adding service items to an outlet

**1.** From the Outlet Administration page, select the name of the outlet on the outlet card that you want to add a service item to.

| Outlet Administration                                                                       |                                                                  |                                                                                                  |                                                                                                    |
|---------------------------------------------------------------------------------------------|------------------------------------------------------------------|--------------------------------------------------------------------------------------------------|----------------------------------------------------------------------------------------------------|
| About Aged Care Organisation                                                                |                                                                  |                                                                                                  |                                                                                                    |
| Contact details<br>Une 246 BEAUREPAIRE Crescent<br>HOLT, ACT 2615                           |                                                                  | Organisation philosophy<br>Cultural specialisations (?) (?)<br>Religious specialisations (?) (?) |                                                                                                    |
| Home Care Package<br>Maximum ext amount () \$400.00 ()<br>VIEW CHANNES                      |                                                                  |                                                                                                  |                                                                                                    |
| Outlets (9)<br>ADD New OUTLET<br>Set offer<br>A2 © 00                                       |                                                                  |                                                                                                  |                                                                                                    |
| Current soft order is A-Z                                                                   | Aged Care Inc - Outlet 1                                         | Aged Care Inc - Outlet 2                                                                         | Carer Respite Centre ACT                                                                                |
| 1-FW-19<br>Allan Coady<br>(02) 2065 2084<br>reventh Ludopall@keath gov au<br>www.google.com | 1-ABKCUCC)<br>Gina Kelly<br>02123455787<br>gina kely@text.gov.eu | 1-A96RWUD<br>George Scott<br>(02) 9976 5432<br>george scott@text.gov.au                          | 1-781005<br>Elmo Uppinghouse<br>(02) 5654 2884<br>Vanda Sockawasser@text.hca.vs<br>www.carersect.org.au |
| ✔ Active                                                                                    | ✓ Active                                                         | ✓ Active                                                                                         | 🗸 Activo                                                                                                |

The 'View outlet' page will be displayed.

2. From the 'View outlet' page, select 'VIEW SERVICE ITEMS'.

| Address  33 Provider Avenue PROVIDER NSW 2123                                                                                                    | Contact Details<br>Name: UAT Guys<br>Phone: 02 6289 9653<br>Fax: | $\odot$ |
|----------------------------------------------------------------------------------------------------|------------------------------------------------------------------|---------|
| Organisation philosophy<br>Cultural specialisations ? 🖉                                                                                                    | Email: emailuat@test.gov.au<br>Website:                          |         |
| Religious specialisations 🕐 🖉                                                                                                    | ADD ACFI CONTACT                                                 | $\odot$ |
| Current Specialisation Verifications                                                                                                    | ADD IPC LEAD CONTACT                                             |         |
|                                                                                                    | ADD/VIEW OUTLET COVID-19 VACCINATIONS                            |         |
| There are no current verified diverse need specialisations to display.                                                                                                    |                                                                  |         |
| For more information on how to apply to have your claims of providing<br>specialised care verified by an independent assessor, please visit the About<br>Specialisation Verification page on the Department of Health and Aged Care<br>website. |                                                                  |         |
|                                                                                                    |                                                                  |         |
| W SERVICE ITEMS                                                                                                    |                                                                  |         |

3. From the View Service Items page, select 'ADD A SERVICE ITEM'.

| View Service Iter                   | ms                           |                    |                  |                       |   |                    |
|-------------------------------------|------------------------------|--------------------|------------------|-----------------------|---|--------------------|
| -                                   |                              |                    |                  |                       |   | ADD A SERVICE ITEM |
| Commonwealth Home Support Programme | Flexible Aged Care Programme | Home Care Packages | Residential Care |                       |   |                    |
|                                     |                              |                    |                  |                       |   |                    |
| Filter by                           |                              |                    |                  |                       |   | $\odot$            |
| Status                              |                              |                    |                  |                       |   |                    |
| Operational                         | - Service availab            | ointy              | •                | waitlist availability | • |                    |
| ADVANCED SEARCH CLEAR FILTER        | S                            |                    |                  |                       |   |                    |
| Status is Operational               |                              |                    |                  |                       |   |                    |
| FILTER CLEAR                        |                              |                    |                  |                       |   |                    |

4. Select the program for the service that you wish to add.

| Add service item                                                           |  |
|----------------------------------------------------------------------------|--|
| All fields marked with an asterisk (*) must be completed before submission |  |
| SAVE CANCEL                                                                |  |

5. Select 'Funded' for the service item you are adding. 'Funded' refers to government subsidised services that are funded and approved by the Australian Government under a Commonwealth aged care programme. Although the functionality currently exists in the Service and Support Portal to add non-funded services, non-funded services will not display on the My Aged Care website.

| B Add service item                                                                                                    |
|----------------------------------------------------------------------------------------------------|
| All fields marked with an asterisk (*) must be completed before submission Seet the Programme that agains to this service item * Commonwealth Home Support Programme  Which of the following applies to this service item?* O Funded |
| SAVE CANCEL                                                                                                    |

! For Home Care Package services this option will not be available as all services must be Commonwealth government subsidised.

| )<br>Add se                                        | ervice item                                                                             |                    |                    |         |                   |             |              |
|----------------------------------------------------|-----------------------------------------------------------------------------------------|--------------------|--------------------|---------|-------------------|-------------|--------------|
| All fields marked wit<br>Select the Programme that | Ith an asterisk (*) must be completed before submi<br>at applies to this service item * | Ission             |                    |         |                   |             | V            |
| Program                                            | uume e                                                                                  | Service provider c | Service item name  | NAPS ID | Service type      | Start date  | © End date © |
| <ul> <li>Home C</li> </ul>                         | Care Packages                                                                           | Aged Care Inc      | HCP Service Item 1 | 11111   | Home Care Package | 01 Jan 2017 |              |
| O Home C                                           | Care Packages                                                                           | Aged Care Inc      | HCP Services       | 99999   | Home Care Package | 01 Jan 2017 |              |
| Service Item Name:                                 | с*<br>П.                                                                                |                    |                    |         |                   |             |              |

6. Select the funded service you want to add to your outlet by selecting the relevant service item and then select 'SAVE'. You can refine the list of service items by entering details and using the 'FILTER' function. If you are adding a new Home Care Package service, you will be required to enter a unique name for the service in the 'Service Item Name' field that is displayed.

| Add service item                                                                                |                                   |                                |                 |                 |                           |                      |                |          |             |                |
|-------------------------------------------------------------------------------------------------|-----------------------------------|--------------------------------|-----------------|-----------------|---------------------------|----------------------|----------------|----------|-------------|----------------|
| All fields marked with an asterisk (*) must be completed bef                                    | ore submission                    |                                |                 |                 |                           |                      |                |          |             |                |
| Select the Programme that applies to this service item *<br>Commonwealth Home Support Programme |                                   |                                |                 |                 |                           |                      |                |          |             | Y              |
| Which of the following applies to this service item?*<br>@ Funded<br>O Not founded              |                                   |                                |                 |                 |                           |                      |                |          |             |                |
| Filter the list of available service items by entering full or pa                               | rtial details in the correspondin | o fields below and selecting t | e Filter button |                 |                           |                      |                |          |             |                |
| Service provider                                                                                |                                   |                                |                 |                 |                           |                      |                |          |             |                |
| Service type:<br>Cottage Respite                                                                |                                   |                                |                 |                 |                           |                      |                |          |             | ×              |
| Funding region type:                                                                            |                                   |                                |                 |                 |                           |                      |                |          |             | V              |
| Funding region                                                                                  |                                   |                                |                 |                 |                           |                      |                |          |             |                |
| FILTER CLEAR ALL                                                                                |                                   |                                |                 |                 |                           |                      |                |          |             |                |
| Programme                                                                                       | Service provider                  | Service item name              | NAPS ID         | Service type    | Funding region type       | Funding region state | Funding region | Location | Start date  | End date     e |
| O Commonwealth Home Support Programme                                                           | Aged Care Inc                     | Respite Services               | 33333           | Cottage Respite | Aged Care Planning Region | NSW                  | Illawarra      |          | 01 Nov 2015 |                |
| <ul> <li>Commonwealth Home Support Programme</li> </ul>                                         | Aged Care Inc                     | Respite Services               | 33333           | Cottage Respite | Aged Care Planning Region | ACT                  | ACT            |          | 01 Nov 2015 |                |
| SAVE                                                                                            |                                   |                                |                 |                 |                           |                      |                |          |             |                |

The service item will now display in the Outlet details page under 'Services'. The service item will be defaulted to 'Offline' and the status will need to be changed to 'Operational' before it is displayed on the public service finder. The process for activating a service item is described later in this guide.

Once services have been added to an outlet, you can filter the list of services that are listed under a specific program by status, service availability and waitlist availability.

#### Editing a service item

You are able to edit service details by selecting 'Edit' to the right of the service item you wish to amend.

| View Service Iter                                                                                 | ms                                 |                                     |   |                               |                            | ADD A SERVICE ITE          | TRANSFER SERVICE ITEM | TRANSFER CLIEN |
|---------------------------------------------------------------------------------------------------|------------------------------------|-------------------------------------|---|-------------------------------|----------------------------|----------------------------|-----------------------|----------------|
| mmonwealth Home Support Programme                                                                 | Flexible Aged Care Programme       | Home Care Packages Residential Care | ſ |                               |                            | 3                          |                       |                |
| Filter by                                                                                         |                                    |                                     |   |                               |                            |                            |                       | 0              |
| Status<br>Operational                                                                             |                                    | Service availability:               | V | Waltlist availability:        |                            | V                          |                       |                |
| ADVANCED SEARCH CLEAR FILTER                                                                      | s                                  |                                     |   |                               |                            |                            |                       |                |
| Status is Operational                                                                             |                                    |                                     |   |                               |                            |                            |                       |                |
| NCIEN CLEAN                                                                                       | _                                  |                                     |   |                               |                            |                            |                       |                |
| Residential Permanent, Residential Car<br>Central Coast<br>NAPS Service ID 9988, Service Item nam | re, funded (C)                     |                                     |   | Status<br>Operational Offline | Service availability Waith | list availability<br>25 No |                       |                |
| See room types                                                                                    | - represente orgen television cont |                                     |   |                               |                            |                            |                       |                |

The details that can be edited include:

- Service item name
- Service delivery area
- If a service focuses on a specialised service area
- Upload promotional attachments (for residential facilities)
- Edit Home Care Package specific attributes
- Enter a detailed description for the service item.

! For details about organisation philosophies and diverse needs specialisations, refer to Editing the Organisation Philosophy, Specialisations and Diverse Needs sections.

# Adding and removing service sub-types to service items

Service sub-types can now be added or removed from the one single view screen.

1. Navigate to the 'View Outlet' details from the 'Outlet administration' page for the outlet that you want to add a service sub-type to. Then click 'VIEW SERVICE ITEMS'.

| Address Ø<br>33 Provider Avenue<br>PROVIDER NSW 2123                                                                                                    | Contact Details<br>Name: UAT Guys<br>Phone: 02 6289 9653<br>Fax: | C |
|----------------------------------------------------------------------------------------------------|------------------------------------------------------------------|---|
| Organisation philosophy<br>Cultural specialisations (?)                                                                                                    | Email: emailuat@test.gov.au<br>Website:                          |   |
| Religious specialisations (?)                                                                                                    | ADD ACFI CONTACT                                                 |   |
|                                                                                                    | IPC Lead Contacts                                                | C |
| Current Specialisation Verifications                                                                                                    | ADD IPC LEAD CONTACT                                             |   |
|                                                                                                    | ADD/VIEW OUTLET COVID-19 VACCINATIONS                            |   |
| There are no current verified diverse need specialisations to display.                                                                                                    | COMD-19 SUPPORT PORTAL                                           |   |
| For more information on how to apply to have your claims of providing<br>specialized care verified by an adependent average please with the about<br>specialized on Verification page on the Department of Health and Aged Care<br>website. |                                                                  |   |

2. Select 'See Sub-types' below the service to see expanded service details.

| Domestic Assistar  | nce, Common  | wealth Home Support    | Programme, funded 🍭 🔗 |  |
|--------------------|--------------|------------------------|-----------------------|--|
| ACT                |              |                        |                       |  |
| NAPS Service ID 1- | 560SZG9, Ser | rvice item name: Domes | tic Assistance        |  |
| Status             |              | Service availability   | Waitlist availability |  |
| Operational        | Offline      | Yes No                 | Yes No                |  |
| See Sub-types      |              |                        |                       |  |
| 3. Select 'ADD/    | REMOVE S     | SUBTYPES'.             |                       |  |
| Domestic Assistan  | ce, Commonv  | wealth Home Support I  | Programme, funded 🍳 🔗 |  |
| ACT                |              |                        |                       |  |
| NAPS Service ID 1- | 560SZG9, Ser | vice item name: Domes  | tic Assistance        |  |
| Status             |              | Service availability   | Waitlist availability |  |
| Operational        | Offline      | Yes No                 | Yes No                |  |
| Hide Sub-types     |              |                        |                       |  |
| ADD/REMOVE SUB     | TYPES        |                        |                       |  |
|                    |              |                        |                       |  |

4. The Add/Remove Subtypes screen will then be displayed where you can select/deselect the relevant sub types. Click 'SAVE'.

| Add/Remove Subtypes                                                                                                    | ×           |
|----------------------------------------------------------------------------------------------------|-------------|
| All fields marked with an asterisk (*) are required.<br>Which sub types are you adding to this service? *              |             |
| <ul> <li>Unaccompanied Shopping (delivered to home)</li> <li>General House Cleaning</li> <li>Linen services</li> </ul> |             |
|                                                                                                    | SAVE CANCEL |

## Maintaining availability of services and their waitlists

You can maintain information about the availability of service items via the Service and Support Portal.

To maintain a waitlist, you must ensure that the waitlist availability status on the service item is set to 'Yes' to turn on the waitlist, or 'No' to turn off the waitlist. Service and waitlist availability information will be displayed on the service finder via the My Aged Care website. When you change availability information it will appear by the next day on the My Aged Care service finder on the My Aged Care website.

1. Navigate to the 'View Outlet' details from the 'Outlet administration' page for the outlet that you want to edit service and waitlist information and click on 'VIEW SERVICE ITEMS'.

| Address  33 Provider Avenue PROVIDER NSW 2123                                                                                                    | Contact Details<br>Name: UAT Guys<br>Phone: 02 6289 9653<br>Fax:                         | $\odot$ |
|----------------------------------------------------------------------------------------------------|------------------------------------------------------------------------------------------|---------|
| Organisation philosophy<br>Cultural specialisations ?                                                                                                    | Email: emailuat@test.gov.au<br>Website:                                                  |         |
| Religious specialisations (?) 🖉                                                                                                    | ADD ACFI CONTACT                                                                         |         |
| Current Specialisation Verifications                                                                                                    | ADD IPC LEAD CONTACT<br>ADD/VIEW OUTLET COVID-19 VACCINATIONS<br>COVID-19 SUPPORT PORTAL |         |
| There are no current verified diverse need specialisations to display.                                                                                                    |                                                                                          |         |
| For more information on how to apply to have your claims of providing<br>specialised care verified by an independent assessor, please visit the About<br>Specialisation Verification page on the Department of Health and Aged Care<br>website. |                                                                                          |         |
| MANAGE VERIFICATIONS                                                                                                    |                                                                                          |         |

2. Select the relevant service/waitlist availability status (Yes / No)

| Meals, Commonwealth Home Support Programme, funded () 🖉<br>ACT<br>NAPS Service ID 1-HUVJ2EC, Service item name: Meals | Status<br>Operational | Offline | Service availability<br>Yes No Yes No |
|----------------------------------------------------------------------------------------------------|-----------------------|---------|---------------------------------------|
| See Sub-types                                                                                                    |                       |         |                                       |

The waitlist functionality is further explained in the guide for *Manage referrals for service*.

Maintaining availability of service sub-types and their waitlists

You can maintain detailed information about service sub-types for a service that you offer via the Service and Support Portal. You are able to edit details about:

- Service sub-type availability (and waitlist)
- Hours of operation for the service sub-type
- Notes of staffing for the service sub-type
- Whether transport is provided as part of that service

Service sub-type information will be displayed on the service finder via the My Aged Care website. When you change this information, it will appear by the next day on the My Aged Care service finder on the My Aged Care website.

1. Navigate to the 'View Outlet' details from the 'Outlet administration' page for the outlet that you want to edit service and waitlist information and click on 'VIEW SERVICE ITEMS'.

| Address<br>33 Provider Avenue<br>PROVIDER NSW 2123                                                                                                    | Contact Details<br>Name: UAT Guys<br>Phone: 02 6289 9653<br>Fax: |
|----------------------------------------------------------------------------------------------------|------------------------------------------------------------------|
| Organisation philosophy<br>Cultural specialisations 📀 🕢                                                                                                    | Email: emailuat@test.gov.au<br>Website:                          |
| Religious specialisations 🕐 🖉                                                                                                    |                                                                  |
| Current Specialisation Verifications                                                                                                    | ADD IPC LEAD CONTACT                                             |
| There are no current verified diverse need specialisations to display.                                                                                                    | COVID-19 SUPPORT PORTAL                                          |
| For more information on how to apply to have your claims of providing<br>specialised care verified by an independent assessor, please visit the About<br>Specialisation Verification page on the Department of Health and Aged Care<br>vebsite. |                                                                  |

2. To edit availability and waitlist information for service sub-types, select the arrows next to 'See Sub-types' to display the sub-types that have been added to the service.

| Allied Health and Therapy Services, Commonwealth Home Support Programme, funded () 🕢                  | Status      |         | Service availability | Waitlist availability |
|----------------------------------------------------------------------------------------------------|-------------|---------|----------------------|-----------------------|
| ACT                                                                                                   | Operational | Offline | Yes No               | Yes No                |
| NAPS Service ID 1-12DMT35, Service item name: Allied Health and Therapy Services - At Client Location |             |         |                      |                       |
| See Sub-types                                                                                         |             |         |                      |                       |

 Here you can edit the sub-type availability and sub-type waitlist availability by clicking the toggles, and edit additional information about the service sub-type by selecting the 'Edit' icon.

| Allied Health and Therapy Services, Commonwealth Home Support Programme, funded (())<br>ACT<br>NAPS Service ID 1-12DMT35, Service item name: Allied Health and Therapy Services - At Client Location<br>(*) Hide Sub-types<br>ADD/REMOVE SUBTYPES | Status Service availability Waitlist availability<br>Operational Offline Yes No Yes No                                                                                                    |
|----------------------------------------------------------------------------------------------------|----------------------------------------------------------------------------------------------------|
| Dietitian or Nutritionis<br>Delivery hours<br>• Not specified<br>Additional services<br>• No transport information specified<br>Staff Notes<br>• Not specified                                                                                    | Sub-type availability       Waitlist availability         05:00 PM       06:00 AM to 12:00 PM, 01:00 PM to 05:00 PM         05:00 PM       09:00 AM to 05:00 PM         • Monday:       09:00 AM to 05:00 PM         • Staturday:       09:00 AM to 05:00 PM         • Saturday:       09:00 AM to 05:00 PM         • Additional services       • No transport information specified         Staff Notes       • Podiatrist is not available on Tuesdays or Fridays |

4. Add any additional information about operating hours, staffing or transport for that service sub-type and select 'SAVE CHANGES'.

| Manday       | Start time                                     |   | End time             |               |  |
|--------------|------------------------------------------------|---|----------------------|---------------|--|
| i Monday     | 09:00 AM                                       | × | 00:00 PM             | ×             |  |
|              | ADD ADDITIONAL OPERATING HOURS                 |   |                      |               |  |
| Tuesday      | Start time<br>09:00 AM                         | × | End time<br>05:00 PM | $\overline{}$ |  |
|              |                                                |   |                      |               |  |
|              | ADD ADDITIONAL OPERATING HOURS                 |   | Exitime              |               |  |
| Wednesday    | 09:00 AM                                       | ۲ | 05:00 PM             | Y             |  |
|              | ADD ADDITIONAL OPERATING HOURS                 |   |                      |               |  |
|              | Start ime                                      | _ | End time             | _             |  |
| Thursday     | 09:00 AM                                       | ~ | 05:00 PM             |               |  |
|              | ADD ADDITIONAL OPERATING HOURS                 |   |                      |               |  |
| Friday       | Start lime                                     | ~ | End time<br>05:00 PM |               |  |
| , <b>. ,</b> |                                                |   |                      |               |  |
|              | ADD ADDITIONAL OPERATING HOURS                 |   |                      |               |  |
| I Saturday   | 09:00 AM                                       | × | 05:00 PM             | V             |  |
|              | ADD ADDITIONAL OPERATING HOURS                 |   |                      |               |  |
|              | Start time                                     | _ | End time             | _             |  |
| i Sunday     | 09:00 AM                                       | ~ | 05:00 PM             | ×             |  |
|              | ADD ADDITIONAL OPERATING HOURS                 |   |                      |               |  |
| _            |                                                |   |                      |               |  |
| taffing:     | that will appear on the public Service Electer |   |                      |               |  |
|              |                                                |   |                      |               |  |

## 5. Your updated information will saved.

| Allied Health and Therapy Services, Comm<br>ACT<br>NAPS Service ID 1-12DMT35, Service item n                                                                                                    | onwealth Home Support Programme, funded () 🖉                 | Status<br>Operational Offline                                                                                                    | Service availability<br>Yes No                                                         | Waitlist availability<br>Yes <mark>No</mark> |                                 |
|----------------------------------------------------------------------------------------------------|--------------------------------------------------------------|----------------------------------------------------------------------------------------------------|----------------------------------------------------------------------------------------|----------------------------------------------|---------------------------------|
| ADD/REMOVE SUBTYPES                                                                                                    |                                                              |                                                                                                    |                                                                                        |                                              |                                 |
| Dietitian or Nutritionist<br>Monday: 09:00 AM to 05:00 PM<br>Tuesday: 09:00 AM to 05:00 PM<br>Wednesday: 09:00 AM to 05:00 PM<br>Thursday: 09:00 AM to 05:00 PM<br>Friday: 09:00 AM to 05:00 PM<br>Saturday: 09:00 AM to 05:00 PM<br>Sunday: 09:00 AM to 05:00 PM<br>Additional services<br>No transport information specified<br>Staff Notes | Sub-type availability Waitlist availability<br>Yes No Yes No | Podiatry<br>Delivery hours<br>• Monday: 08:00 AM to 12<br>05:00 PM<br>• Wednesday: 09:00 AM to 02<br>• Thursday: 09:00 AM to 02<br>• Saturday: 09:00 AM to 02<br>Additional services<br>• No transport information spe<br>Staff Notes<br>• Podiatrist is not available on | 2:00 PM, 01:00 PM to<br>5:00 PM<br>5:00 PM<br>5:00 PM<br>cified<br>Tuesdays or Fridays | Sub-type availability<br>Yes No              | Waitlist availability<br>Yes No |
| Not specified                                                                                                    |                                                              | Physiotherapy 🧭                                                                                                    |                                                                                        |                                              |                                 |

#### Editing a service delivery area

Information about the areas you deliver Commonwealth-funded services in (referred to as 'service delivery areas' in the portal) are pre-filled, based on your contractual information. All providers (except Residential care) must review their service delivery area information and edit if required.

It is important that you ensure the service delivery area(s) is accurate. This information is publicly displayed in the service finders and forms the basis of the referrals sent by contact centre staff and assessors.

You can select service delivery areas at either the client's location or the service provider's location.

The steps to edit the service delivery area (if at client location is selected) are outlined below.

- 1. Select 'Outlet administration' from the homepage.
- Select the outlet card you want to edit by selecting the outlet name. On the 'View outlet' page, click 'VIEW SERVICE ITEMS'

| Dutlet Administration                                                                    |                                                                   |                                                                                                  |                                                                                                    |
|------------------------------------------------------------------------------------------|-------------------------------------------------------------------|--------------------------------------------------------------------------------------------------|----------------------------------------------------------------------------------------------------|
| Contact details<br>Unit 2/81 BEAUREPAIRE Crescent<br>HOLT, ACT 2615                      |                                                                   | Organisation philosophy<br>Cultural specialisations (?) (2)<br>Religious specialisations (?) (2) |                                                                                                    |
| Home Care Package<br>Maximum exit amount (*) \$400.00 (*)<br>VIEW CHANNES                |                                                                   |                                                                                                  |                                                                                                    |
| Outlets (9)<br>ADD NEW OUTLET<br>Bort order<br>AZ I I I I I I I I I I I I I I I I I I I  |                                                                   |                                                                                                  |                                                                                                    |
| Aged Care Allied Health & Residential                                                    | Aged Care Inc - Outlet 1                                          | Aged Care Inc - Outlet 2                                                                         | Carer Respite Centre ACT                                                                                |
| 1-FW-19<br>Alan Coady<br>(02) 5054 2884<br>rewardh Jadpal@heath.gov.au<br>www.google.com | 1-ABKOJCQ<br>Gina Kelly<br>02123456787<br>gina kelly@ftest gev au | 1-A06BWUD<br>George Scott<br>(02)9976 5432<br>george scott@test gov au                           | 1-78 11XS<br>Elmo Uppinghouse<br>(02) 5054 2884<br>Vonda Sodawasser@test.hca vs<br>www.carersact.org.au |
| -                                                                                        |                                                                   |                                                                                                  |                                                                                                    |

3. On the 'View Service Items' page, select 'Edit' next to the relevant service item.

| view service liem                                                                                                    | S                                                                  |                            |                              |                                | ADD A SERVICE I                                                    |
|----------------------------------------------------------------------------------------------------|--------------------------------------------------------------------|----------------------------|------------------------------|--------------------------------|--------------------------------------------------------------------|
| nmonwealth Home Support Programme                                                                                                    | exible Aged Care Programme                                         | Home Care Packages         | Residential Care             |                                |                                                                    |
|                                                                                                    |                                                                    |                            |                              |                                |                                                                    |
| Filter by                                                                                                    |                                                                    |                            |                              |                                | $\bigcirc$                                                         |
|                                                                                                    |                                                                    |                            |                              |                                |                                                                    |
| Meals, Commonwealth Home Support Prog                                                                                                    | gramme, funded 🧕 🕢                                                 | Status                     | s                            | Service availability           | Waitlist availability                                              |
| Meals, Commonwealth Home Support Prog<br>ACT<br>NAPS Service ID 1-PMWKXQM, Service item                                                            | gramme, funded (Q)                                                 | Status<br>Operational      | S                            | Service availability<br>Yes No | Waitlist availability<br>Yes <mark>No</mark>                       |
| Meals, Commonwealth Home Support Prog<br>ACT<br>NAPS Service ID 1-PMWKXQM, Service Item<br>See Sub-types                                           | gramme, funded ( )                                                 | Status<br>Operational      | S<br>Offline                 | Service availability<br>Yes No | Waitlist availability<br>Yes <mark>No</mark>                       |
| Meals, Commonwealth Home Support Prog<br>ACT<br>NAPS Service ID 1-PMWKXQM, Service Item<br>See Sub-types<br>Social Support Group, Commonwealth Hor | gramme, funded () ()<br>name: Meals<br>me Support Programme, funde | Status<br>Operational      | S<br>Offline                 | Service availability<br>Yes No | Waitlist availability<br>Yes No<br>Waitlist availability           |
| Meals, Commonwealth Home Support Prog<br>ACT<br>NAPS Service ID 1-PMWKXQM, Service item<br>See Sub-types<br>Social Support Group, Commonwealth Hor | gramme, funded ( )                                                 | d<br>Status<br>Operational | S<br>Offline<br>S<br>Offline | Service availability<br>Yes No | Waitlist availability<br>Yes No<br>Waitlist availability<br>Yes No |

The 'Service details' page will display.

4. Select 'Edit' next to 'Service delivery area'.

| elds marked with an asterisk (*) must be completed be | efore submission                 |                 |
|-------------------------------------------------------|----------------------------------|-----------------|
| Allied Health and Therapy Services, Commonwealt       | h Home Support Programme, funded |                 |
| Service Item Name: *                                  |                                  |                 |
| Carers ACT Incorporated                               |                                  |                 |
| Service deliverv                                      |                                  |                 |
| Service provider name                                 | Aged Care Allied Healt           | a & Residential |
| Facility name                                         |                                  |                 |
| Facility previously known as                          |                                  |                 |
| Facility locally known as                             |                                  |                 |
| Service start date                                    | 01 July 2012                     |                 |
| Service end date                                      |                                  |                 |
| Maximum permissible interest rate (MPIR)              |                                  |                 |
| _                                                     |                                  |                 |
| Service delivery area 🕢                               |                                  |                 |
| Suburb                                                | State                            | Postcode        |
| CAMBRIDGE GARDENS                                     | NSW                              | 2747            |
| CAMBRIDGE PARK                                        | NSW                              | 2747            |
|                                                       | NSW                              | 2469            |
| CAMBRIDGE PLATEAU                                     |                                  |                 |
| HAMILTON                                              | NSW                              | 2303            |

5. Select the service delivery type (At provider location/at client location).

If you have selected 'At client location', you can choose the suburb(s) the service is delivered in. By default, the entire region in which you are funded to provide service is selected. You can choose to search for a specific suburb to add, add all the suburbs in the selected state, or add all the suburbs in the selected region. The 'List of serviced suburbs' is automatically saved upon adding new suburbs. Select 'CLOSE' to go back to editing the service.

| dit service delivery details                                                                                                    | *                                            |
|----------------------------------------------------------------------------------------------------|----------------------------------------------|
| fields marked with an asterisk (°) are required.<br>ect whether the service will be delivered at the provider location or at the client location (list of available areas). If you wish to<br>ation and at the client location, create separate service items for each mode of delivery. | , o deliver the service both at the provider |
| Delivery type *<br>O At provider location ® At client location                                                                                                    |                                              |
| Please select the suburbs that will comprise the area where the service will be delivered<br>Check to see if the list of serviced suburbs covers all the areas where this service is delivered.                                                                                          |                                              |
| To add suburbs to the list, use the search tool to find the suburbs to include. You can use full or partial suburb names as inp<br>selected state when you click 'Add whole state'.                                                                                                    | put. You can add all the suburbs for a       |
| You can add all the suburbs for a selected state and region when you click 'Add whole region'.                                                                                                    |                                              |
| To remove suburbs from the list, select the suburbs and click 'Remove selected'. To remove all the suburbs from your delive                                                                                                    | ery area click 'Remove all'.                 |
| Search                                                                                                    |                                              |
| By state                                                                                                    | V                                            |
| By Region                                                                                                    | Y                                            |
| By postcode                                                                                                    |                                              |
| By suburb                                                                                                    |                                              |
| SEARCH ADD WHOLE STATE ADD WHOLE REGION                                                                                                    |                                              |
| Suburb StatePostcode                                                                                                    |                                              |
|                                                                                                    |                                              |
| ACTON ACT 2601                                                                                                    |                                              |
| ACTON ACT 2601     ACT 2602     ACT 2602     ACT 2602     ACT 2602                                                                                                    |                                              |

6. To remove suburbs from the list, select the suburbs you wish to remove using the checkbox and select 'REMOVE SELECTED', or use 'REMOVE ALL' to start configuring your list of suburbs from the beginning. These changes are automatically saved. Click 'CLOSE' to go back to editing the service.

|      | BONNER      |            | ACT | 2914 |
|------|-------------|------------|-----|------|
|      | BONYTHON    |            | ACT | 2905 |
| REMO | VE SELECTED | REMOVE ALL |     |      |

## Adding a room type to a residential facility

**1.** Navigate to the 'View Outlet' details from the 'Outlet administration' page for the outlet that you want to add room information to.

| bout New Outlet                                                                                                    |                                                                           |  |
|----------------------------------------------------------------------------------------------------|---------------------------------------------------------------------------|--|
| Address Ø<br>33 Provider Avenue<br>PROVIDER NSW 2123                                                                                                    | Contact Details (Contact Details Phone: UAT Guys Phone: 02 8269 9653 Fax: |  |
| Organisation philosophy<br>Cultural specialisations (?)                                                                                                    | Email: emailuat@test.gov.au<br>Website:                                   |  |
| Religious specialisations (?) 🖉                                                                                                    | ADD ACFI CONTACT                                                          |  |
|                                                                                                    | IPC Lead Contacts                                                         |  |
| Current Specialisation Verifications                                                                                                    | ADD IPC LEAD CONTACT                                                      |  |
|                                                                                                    | ADD/VIEW OUTLET COVID-19 VACCINATIONS                                     |  |
| There are no current verified diverse                                                                                                    | COMD-18 SUPPORT PORTAL                                                    |  |
| need specialisations to display.                                                                                                    |                                                                           |  |
| For more information on how to apply to have your claims of providing<br>specialised care verified by an independent assessor, please visit the About<br>Specialisation Verification page on the Department of Health and Aged Care<br>vebsite. |                                                                           |  |

2. Select 'VIEW SERVICE ITEMS', select the 'Residential Care' tab then click on 'See room types'.

| nmonwealth Home Support Programme      | Flexible Aged Care Programme | Home Care Package | Residential Care     |                      |                       |
|----------------------------------------|------------------------------|-------------------|----------------------|----------------------|-----------------------|
|                                        |                              |                   |                      |                      |                       |
| Filter by                              |                              |                   |                      |                      | Ø                     |
| Status<br>Operational                  | Service availability         | • W               | aitlist availability | •                    |                       |
| ADVANCED SEARCH CLEAR FILTER           | 15                           |                   |                      |                      |                       |
| Status is Operational                  |                              |                   |                      |                      |                       |
| FILTER CLEAR                           |                              |                   |                      |                      |                       |
| Desidential Permanent Desidential Ca   | re funded                    |                   |                      |                      |                       |
| Residential Fernianent, Residential Ca | ire, runded (Q)              | St                | tatus                | Service availability | Waitlist availability |

3. Then click 'ADD ROOM TYPE'

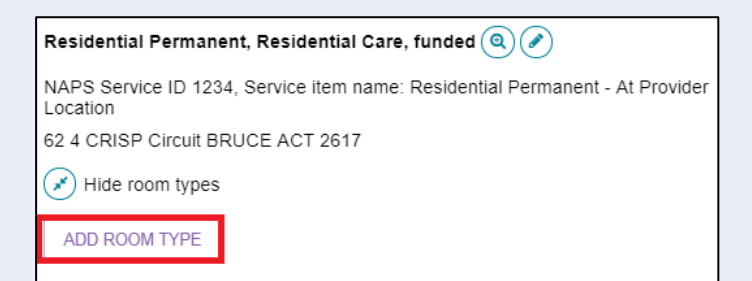

4. 'Room type' page will be displayed. Enter the required information in the 'General room information' and 'Pricing information' sections.

| Fields marked with an asterisk (* | <ol> <li>are mandatory.</li> </ol> |
|-----------------------------------|------------------------------------|
|-----------------------------------|------------------------------------|

|                                                                                                    | _   |
|----------------------------------------------------------------------------------------------------|-----|
| Roomtype                                                                                                    |     |
|                                                                                                    |     |
|                                                                                                    |     |
| All fields marked with an asterisk (*) must be completed before submission                                                                                                    |     |
| COPY PREVIOUS ROOM TYPE INFORMATION                                                                                                    |     |
| General room information                                                                                                    | ٦   |
|                                                                                                    |     |
| Room name *                                                                                                    | - 1 |
|                                                                                                    |     |
| Room type *                                                                                                    | 2   |
|                                                                                                    | -   |
| Number of rooms of type:                                                                                                    |     |
|                                                                                                    | _   |
|                                                                                                    | _   |
| Pricing information                                                                                                    |     |
| Maximum refundable deposit: *<br>E-g. \$25000.00                                                                                                    |     |
| Maximum dsily payments:                                                                                                    |     |
| S<br>Example combination payment                                                                                                    |     |
| Example RAD at 50% \$                                                                                                    |     |
| Example DAP at 50% \$                                                                                                    |     |
| Explanation of payment options<br>Residents can choose to pay for their accommodation by a refundable deposit, a daily payment or a combination of both. A refundable deposit is paid as a lump sum |     |
|                                                                                                    |     |
| amount. A daily payment accrues daily and is paid periodically, for example monthly. A combination payment includes both a partial lump sum and daily payments.                                     |     |
| amount. A daily payment acorues daily and is paid periodically, for example monthly. A combination payment includes both a partial lump sum and daily payments.<br>ADD DIFFERENT TEXT               |     |
| amount. A daily payment accrues daily and is paid periodically, for example monthly. A combination payment includes both a partial lump sum and daily payments.           ADD DIFFERENT TEXT        |     |
| amount. A daily payment accrues daily and is paid periodically, for example monthly. A combination payment includes both a partial lump sum and daily payments.           ADD DIFFERENT TEXT        |     |

! Accommodation prices above a refundable deposit amount of \$550,000 (or equivalent daily payment) must be approved by the Aged Care Pricing Commissioner.

If the Aged Care Pricing Commissioner has not approved this price, or you have not submitted an application for approval of this price, you cannot publish this price. You cannot charge this price until it is approved by the Aged Care Pricing Commissioner.

Please note that when an approval is granted by the Aged Care Pricing Commissioner, the approved amount is not automatically updated on the My Aged Care website. Providers must update their own pricing information using the Aged Care Service and Support Portal.

 Enter the required information under 'Key feature statement'. Select 'SAVE AND SUBMIT REQUESTED CHANGES FOR APPROVAL" after all required information has been entered. This room information will display on the service finder once approved by the Department (allow 3 business days).

| Poom description: *                                         |          |
|-------------------------------------------------------------|----------|
| Room description.                                           |          |
|                                                             |          |
|                                                             | 072000   |
| Room size: *                                                |          |
|                                                             |          |
| Common areas description. "                                 |          |
|                                                             | 0 / 2000 |
| Specific accommodation or design features<br>Not applicable |          |
| O Applicable                                                |          |
| Additional care and services included in room price         |          |
| O Applicable                                                |          |
| Additional care and services available at additional cost   |          |
| Not applicable                                              |          |
| O Applicable<br>Extra service fee                           |          |
| O Yes                                                       |          |
|                                                             |          |
|                                                             |          |

! If you save the room type but do not select 'Submit', you will be notified that there are room types requiring approval by the Department and be prompted to submit the room type to the Department prior to displaying on the public service finder.

Room details that require approval have been sent to the Department for validation prior to being published. Approval process may take up to 3 working days to complete.

#### Activating or deactivating a service item

Navigate to the 'View Outlet' details from the 'Outlet administration' page for the outlet with the service item that you want to activate/deactivate and click on 'VIEW SERVICE ITEMS'.

| bout New Outlet                                                                                                    |                                                                                                    |
|----------------------------------------------------------------------------------------------------|----------------------------------------------------------------------------------------------------|
| Address<br>33 Provider Avenue<br>PROVIDER NSW 2123                                                                                                    | Contact Details (Contact Details Contact Details Contact Detai |
| Organisation philosophy<br>Cultural specialisations ?                                                                                                    | Email: emailuatigitest.gov.au<br>Website:                                                                                                    |
| Religious specialisations (?)                                                                                                    |                                                                                                    |
| Current Specialisation Verifications                                                                                                    | ADD IPC LEAD CONTACT                                                                                                    |
|                                                                                                    | ADDIVIEW OUTLET COVID-16 VACCINATIONS COVID-19 SUPPORT PORTAL                                                                                                    |
| There are no current verified diverse need specialisations to display.                                                                                                    |                                                                                                    |
| For more information on how to apply to have your claims of providing<br>specialised care verified by an independent assessor, please visit the About<br>Specialisation Verification page on the Department of Health and Aged Care<br>website. |                                                                                                    |

For the services that have been added to the outlet, select 'Operational' to activate the service item or 'Offline' to deactivate the service item under the 'Status' heading. Only 'Operational' services will display in the service finders. The 'Offline' status should be used to indicate where a funded service is not currently offered by the provider. For example, the service is at capacity.

| Allied Health and Therapy Services, Commonwealth Home Support Programme, funded (())<br>ACT<br>NAPS Service ID 8888, Service item name: Aged Care Incorporated<br>(C) See subtryees | Status<br>Operational Offline Service availability Waitlist evailability<br>Yes No Yes No |
|----------------------------------------------------------------------------------------------------|-------------------------------------------------------------------------------------------|
| Meals, Commonwealth Home Support Programme, funded (S)<br>ACT<br>NAPS Service ID 8888, Service item name: Aged Care Incorporated<br>See subtypes                                    | Status Service availability Waitlist evailability<br>Operational Offline Yes No Yes No    |

# Activating an outlet

After service items are added, outlet(s) need to be made active so that the following occurs:

- The service items display in the service finder.
- Contact centre staff and assessors can send electronic referrals to the appropriate outlet.
- Assessors can match and refer to active services.

1. Navigate to the 'View Outlet' details from the 'Outlet administration' page for the outlet that you want to activate and select 'ACTIVATE OUTLET'.

| 1800 836 799 Mon-Fri 8am - 8pm Sat 10am - 2pm                                            |                                                                                         | Welcome Charles from I New Outlet |
|------------------------------------------------------------------------------------------|-----------------------------------------------------------------------------------------|-----------------------------------|
| Service and Support Portal                                                               |                                                                                         | Logout                            |
| * Home   Outlet administration   View outlet - New Outlet                                |                                                                                         |                                   |
| New Outlet<br>(inactive) Outlet Id 1-YF2BBRN                                             |                                                                                         | ACTIVATE OUTLET REMOVE OUTLET     |
| View outlet About New Outlet                                                             |                                                                                         |                                   |
| Address<br>33 Provider Avenue<br>PROVIDER NSW 2123                                       | Contact Details<br>Name: UAT Guys<br>Phone: 02 6289 9653<br>Fax:                        | ۲                                 |
| Organisation philosophy<br>Cultural specialisations ⑦ 🖉<br>Religious specialisations ⑦ 🖉 | Email: emailuat@test.gov.au<br>Website:                                                 |                                   |
|                                                                                          | IPC Lead Contacts                                                                       | $\odot$                           |
| Current Specialisation Verifications                                                     | ADD IFC LEAD CONTACT<br>ADD/VEW OUTLET COVID-19 VACCINATIONS<br>COVID-19 SUPPORT PORTAL |                                   |
|                                                                                          |                                                                                         |                                   |

2. Select 'ACTIVATE OUTLET' to confirm that you wish for this information to be displayed in the service finder. A warning message will display.

| Aged Care Inc - Outlet 1<br>(Hardwe) Dutiet 16 1 ARKOUCO                                         |                                                                                                    | ACTIVATE OUTLET BELINDVE OUTLET |
|--------------------------------------------------------------------------------------------------|----------------------------------------------------------------------------------------------------|---------------------------------|
| View outlet                                                                                      | Activate outlet                                                                                                    | *                               |
| Address<br>23 FURZR Sheet<br>PHILIP ACT 2005                                                     | You are advant to active adjust Care Inc. Chains 1     Date of public bits under and its sensions to the Sensor Produc | Ø                               |
| Organisation philosophy<br>Cultural specialisations (?) (?)<br>Religious specialisations (?) (?) | ACTION IS GOING                                                                                                    | CARCEL                          |

Your outlet is now active and operational service item information will display in the service finder, and will display as 'Active' in the Service and Support Portal.

|                                        | Aged Care Inc - Outlet 1<br>(Active) Date: M 1-Abrolico |
|----------------------------------------|---------------------------------------------------------|
| Aged Care Inc - Outlet 1               | View outlet                                             |
| 1-A8KOJCQ<br>Gina Kelly<br>02123456787 | About Aged Care Inc - Outlet 1 Address                  |
| gina.kelly@test.gov.au                 | Organisation philosophy<br>Cultural specializations ③ ② |
| ✓ Active                               | Religious specialisations ()                            |

# Deactivating an outlet

To remove an outlet from the service finders and stop referrals being sent to the outlet, it must be deactivated. An outlet cannot be made inactive if there are accepted and commenced services.

**1.** Navigate to the 'View Outlet' details from the 'Outlet administration' page for the outlet that you want to deactivate and select 'DEACTIVE OUTLET'.

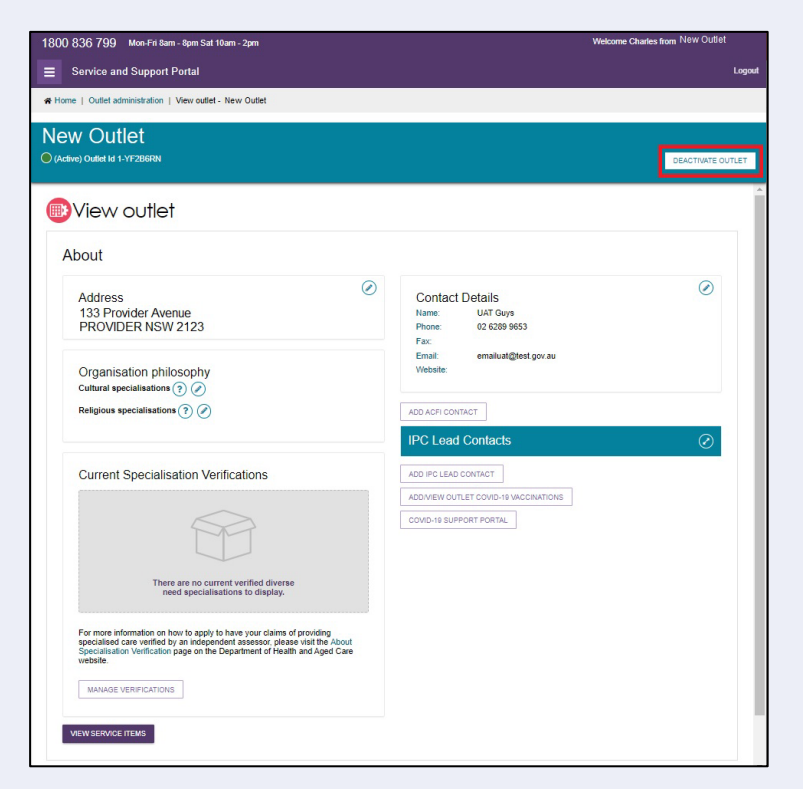

2. Select 'DEACTIVATE OUTLET' again to confirm that you wish to deactivate the outlet.

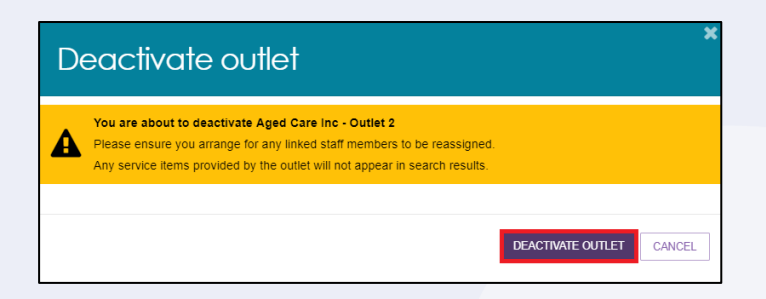

The outlet is now inactive, does not display on the relevant service finder or receive referrals, and displays as 'Inactive' in the Service and Support portal.

## Removing an outlet from the Service and Support Portal

To remove an outlet from the Service and Support Portal, it must be in the status of 'Inactive'.

1. Navigate to the 'View Outlet' details from the 'Outlet administration' page for the inactive outlet you wish to remove and select "REMOVE OUTLET".

٠

• •

• •

۲

• •

•

• •

•

•

| 1800 836 799 Mon-Fri 8am - 8pm Sat 10am - 2pm                                                                                                    |                                                                  | Welcome Charles from New Outlet |
|----------------------------------------------------------------------------------------------------|------------------------------------------------------------------|---------------------------------|
| Service and Support Portal                                                                                                    |                                                                  | Logout                          |
| ₭ Home   Outlet administration   View outlet - New Outlet                                                                                                    |                                                                  |                                 |
| New Outlet                                                                                                    |                                                                  |                                 |
| (Inactive) Outlet Id 1-YF2B6RN                                                                                                    |                                                                  | ACTIVATE OUTLET REMOVE OUTLET   |
| About                                                                                                    |                                                                  |                                 |
| Address<br>33 Provider Avenue<br>PROVIDER NSW 2123                                                                                                    | Contact Details<br>Name: UAT Guys<br>Phone: 02 6289 9653<br>Fax: | Ø                               |
| Organisation philosophy<br>Cultural specialisations (?)                                                                                                    | Email: emailuat@test.gov.au<br>Website:                          |                                 |
| Religious specialisations (?)                                                                                                    | ADD ACFI CONTACT                                                 | $\odot$                         |
| Current Specialisation Verifications                                                                                                    | ADD IFC LEAD CONTACT                                             |                                 |
|                                                                                                    | ADD/VIEW OUTLET COVID-19 VACCINATIONS                            |                                 |
| There are no current verified diverse<br>need specialisations to display.                                                                                                    |                                                                  |                                 |
| For more information on how to apply to have your claims of providing<br>specialised care verified by an independent assessor, please visit the About<br>Specialisation Verification page on the Department of Health and Aged Care<br>website. |                                                                  |                                 |
| MANAGE VERIFICATIONS                                                                                                    |                                                                  |                                 |
| VIEW SERVICE ITEMS                                                                                                    |                                                                  |                                 |

#### 2. Select 'REMOVE OUTLET' to confirm you wish to remove the outlet.

| Aged Care Inc - Outlet 1<br>• (Inactive) Outlet 11 ABKOJCQ                               |                                                                                             | ACTIVATE OUTLET REMOVE OUTLET |
|------------------------------------------------------------------------------------------|---------------------------------------------------------------------------------------------|-------------------------------|
| View outlet                                                                              | Remove outlet                                                                               |                               |
| Address<br>23 FURZER Street<br>PHILLP ACT 2806                                           | You are about to remove Aged Care Inc Outlet 1 This will remove this cullet from your fail. | ۲                             |
| Organisation philosophy<br>Cultural specialisations 🗇 🧭<br>Religious specialisations 🍞 🏈 | REMOVE OUTLET CONCEL                                                                        |                               |

The outlet will no longer display in the Service and Support Portal.

! If you want to create an outlet with the same name as the one you removed earlier, you will need to call the My Aged Care service provider and assessor helpline on1800 836 799.

## For more information or support

Further information is available from the Service and Support Portal Resources page.

The My Aged Care service provider and assessor helpline is available on 1800 836 799.